# Android逆向之旅---动态方式破解apk进阶篇(IDA调试so源码)

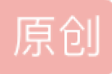

### 一、前言

今天我们继续来看破解apk的相关知识,在前一篇: Eclipse动态调试smali源码破解apk 我们今天主要来看如何 使用IDA来调试Android中的native源码,因为现在一些app,为了安全或者效率问题,会把一些重要的功能放到 native层,那么这样一来,我们前篇说到的Eclipse调试smali源码就显得很无力了,因为核心的都在native 层,Android中一般native层使用的是so库文件,所以我们这篇就来介绍如何调试so文件的内容,从而让我们破 解成功率达到更高的一层。

#### 二、知识准备

我们在介绍如何调试so文件的时候,先来看一下准备知识:

#### 第一、IDA工具的使用

早在之前的使用IDA工具静态分析so文件,通过分析arm指令,来获取破解信息,比如打印的log信息,来破解 apk的,在那时候我们就已经介绍了如何使用IDA工具:

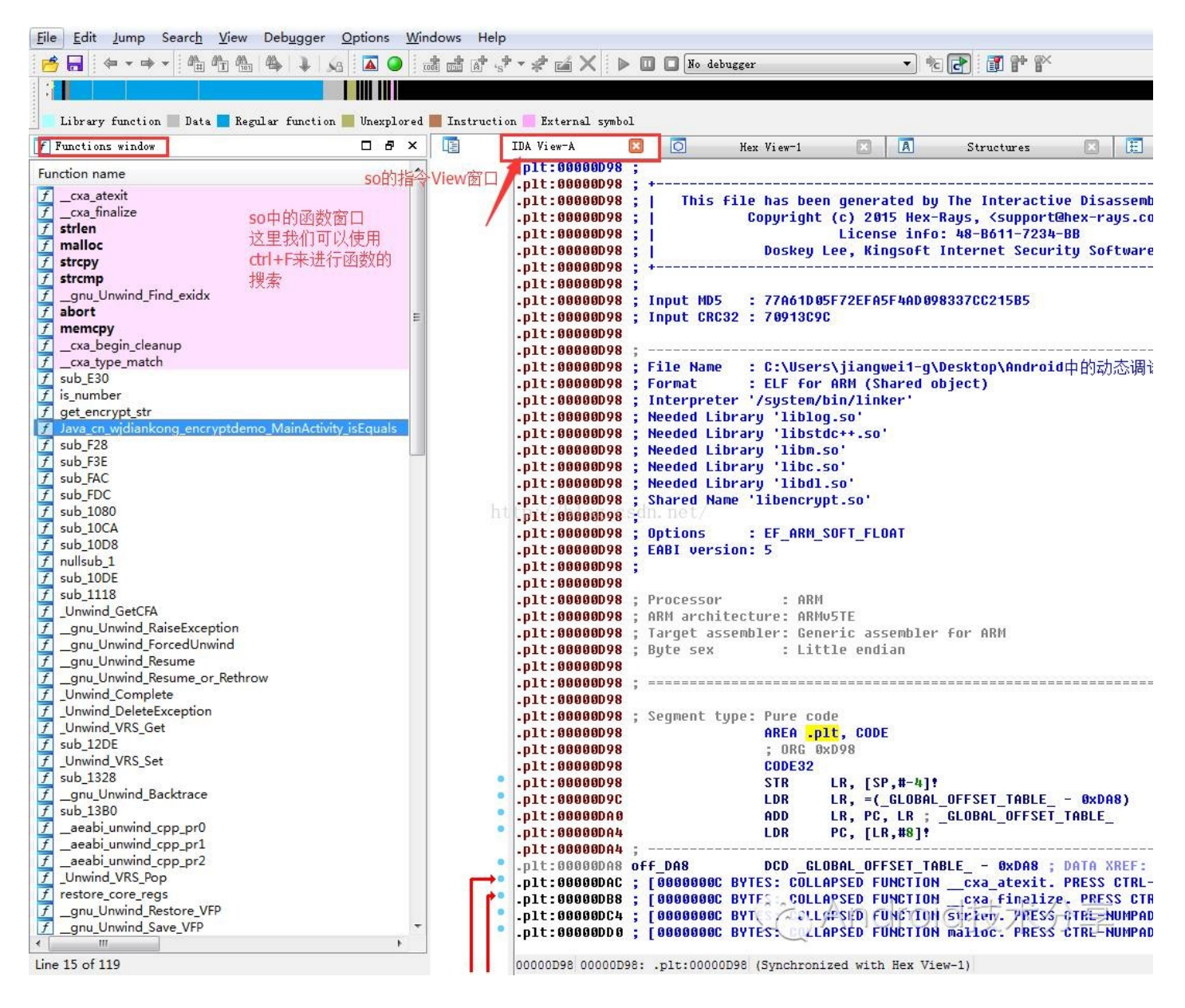

这里有多个窗口,也有多个视图,用到最多的就是:

- 1、Function Window对应的so函数区域:这里我们可以使用ctrl+f进行函数的搜索
- 2、IDA View对应的so中代码指令视图:这里我们可以查看具体函数对应的arm指令代码
- 3、Hex View对应的so的十六进制数据视图:我们可以查看arm指令对应的数据等

当然在IDA中我们还需要知道一些常用的快捷键:

1、强大的F5快捷键可以将arm指令转化成可读的C语言,帮助分析

|   | .text:00000EC8 | EXPORT                  | Java_cn_wjdiankong_encryptdemo_MainActivity_isEquals |
|---|----------------|-------------------------|------------------------------------------------------|
|   | .text:00000EC8 | Java_cn_wjdiankong_encr | yptdemo_MainActivity_isEquals                        |
| • | .text:00000EC8 | PUSH                    | {R3-R7,LR}                                           |
| • | .text:00000ECA | MOUS                    | R3, #0xA9                                            |
| • | .text:00000ECC | MOUS                    | R6, R2                                               |
| • | .text:00000ECE | LDR UP :                | (R2), [R0]CSan. net/                                 |
| • | .text:00000ED0 | LSLS                    | R3, R3, #2 (2) Android 技术公言                          |
| • | .text:00000ED2 | MOUS                    | R1, R6                                               |
| • | .text:00000ED4 | LDR                     | R3, [R2,R3]                                          |
|   |                |                         |                                                      |

```
int __fastcall Java_cn_wjdiankong_encryptdemo_MainActivity_isEquals(int a1, int a2, int a3)
  <mark>int</mark> v3; // r6@1
  int v4; // r5@1
  const char *v5; // r001
  const char *v6; // r4@1
  size_t v7; // r0@1
  char *v8; // r001
  int v9; // r0@1
  int v10; // r3@1
  const char *v11; // r0@2
  unsigned int v12; // r7@2
  v3 = a3;
  v4 = a1;
  v5 = (const char *)(*(int (**)(void))(*(_DWORD *)a1 + 676))();
                                             510g. csdn. ne
  v6 = v5;
  v7 = j_j_strlen(v5);
  v8 = (char *)j_j_malloc(v7);
  j_j_strcpy(v8, v6);
  v9 = is_number(v6);
  v10 = 0;
  if ( 09 )
  {
    v11 = (const char *)get_encrypt_str(v6);
    v12 = j_j_strcmp("ssBCqpBssP", v11);
    (*(void (__fastcall **)(int, int, const char *))(*(_DWORD *)v4 + 680))(v4, v3, v6);
v10 = v12 <= 0;
                                                             (於) Android 技术分享
  - 3
 return v10;
3
```

看到了,立马感觉清爽多了,这些代码看起来应该会好点了。

下面我们还需要做一步,就是还原JNI函数方法名,一般JNI函数方法名首先是一个指针加上一个数字,比如 v3+676。然后将这个地址作为一个方法指针进行方法调用,并且第一个参数就是指针自己,比如(v3+676) (v3...)。这实际上就是我们在JNI里经常用到的JNIEnv方法。因为Ida并不会自动的对这些方法进行识别,所以当 我们对so文件进行调试的时候经常会见到却搞不清楚这个函数究竟在干什么,因为这个函数实在是太抽象了。 解决方法非常简单,只需要对JNIEnv指针做一个类型转换即可。比如说上面提到a1和v4指针:

| v3 = a3;                           |                                                       |
|------------------------------------|-------------------------------------------------------|
| υ4 = <mark>a1</mark> ;             |                                                       |
| <pre>v5 = (const char *)(*(i</pre> | nt (**)(void))(*(_DWORD * <mark>)a1</mark> + 676))(); |
| υő = υ5;                           |                                                       |
| v7 = j_j_strlen(v5);               | int a1; // r000 ISAR                                  |
| v8 = (char *)j_j_malloc            | (07);                                                 |
| j_j_strcpy(v8, v6);                | 这里看到变量后面跟着一个数字                                        |
| v9 = is_number(v6);                | http://b这思其实是一众函数指针,我们可以                              |
| v10 = 0;                           | 使用v性基键 修改成INIEnv即可                                    |
| if ( 09 )                          | IX/TI Y IXIZERE; IS XXXXIII CITVUP AJ                 |
| {                                  |                                                       |
| v11 = (const char *)g              | et_encrypt_str(v6);                                   |
| v12 = j_j_strcmp("ssB              | CqpBssP", v11); Ca. Android to Cart                   |
| (*(void (fastcall *                | *)(int, int, const char *);(*(_DWORD *)04 + 680))     |
| u10 = u12 <= 0•                    |                                                       |

我们可以选中a1变量,然后按一下y键:

| n Please enter a string           | ×                           |
|-----------------------------------|-----------------------------|
| Flease enter the type declaration | http://blog.esdm.net/Concel |

然后将类型声明为: JNIEnv\*。

| n Please enter a string           |                                          |
|-----------------------------------|------------------------------------------|
| Flease enter the type declaration | JNIEnv* http://blog.esdm.net/Conclid技术分享 |

确定之后再来看:

| v3 = a3;                                  |                               |                                 |
|-------------------------------------------|-------------------------------|---------------------------------|
| 04 = a1:                                  |                               |                                 |
| $\mu E = (const char *)((int (*)(uoid)))$ | (*) \_\CotStriboUTECharc\()   |                                 |
| 03 - (const char *)((tht (*)(0010)))      | (*ai)-/uecscr ungorronars)(), |                                 |
| V6 = V5;                                  |                               |                                 |
| v7 = j_j_strlen(v5);                      |                               |                                 |
| v8 = (char *)j_j_malloc(v7);              |                               |                                 |
| j_j_strcpy(v8, v6);                       |                               |                                 |
| v9 = is_number(v6);                       |                               |                                 |
| v10 = 0;                                  | 1                             |                                 |
| if ( 09 )                                 | http://blog.csdn.net/         |                                 |
| {                                         |                               |                                 |
| v11 = (const char *)get encrypt st        | tr(vő);                       |                                 |
| v12 = j j strcmp("ssBCqpBssP", v1         | 0;                            |                                 |
| ((void ( fastcall *)(JNIEnv *, ir         | nt, const char *))(*v4)->Rele | aseStringUTFChars)(v4, v3, v6); |
| u10 = u12 <= 0                            |                               |                                 |
| 1 ···· ···· · ··,                         |                               | (m) ANDIOUT文小分字                 |
| 1                                         |                               |                                 |
| return v10;                               |                               |                                 |

修改之后,是不是瞬间清晰了很多?另外有人(貌似是看雪论坛上的)还总结了所有JNIEnv方法对应的数字, 地址以及方法声明:

|     |                       | ····· · ····· · ····· · ····· · · ···· ·            |
|-----|-----------------------|-----------------------------------------------------|
| 672 | GetStringUTFLength    | jsize (*)( JNIEnv*, jstring )                       |
| 676 | GetStringUTFChars     | const char* (*)( JNIEnv*, jstring, jboolean* )      |
| 680 | ReleaseStringUTFChars | void (*)( JNIEnv*, jetring, comst char* ) 👝 🦳       |
| 684 | GetArrayLength nttp:/ | jsize (*) ( JNIEnv*, jaray ) CITORIT文小 万字           |
| 688 | NewObjectArray        | jobjectArray (*)( JNIEnv*, jsize, jclass, jobject ) |
|     |                       |                                                     |

## 2、Shirt+F12快捷键,速度打开so中所有的字符串内容窗口

|     | IDA View-A     | × 's'    | Strings wind | low 🗵    | E           | Pseudocode-A | × |
|-----|----------------|----------|--------------|----------|-------------|--------------|---|
| Add | ress           | Length   | Туре         | String   | ,           |              |   |
| 's' | .rodata:000020 | 000000BD | ://béog.     | ssBCqp   | <b>b</b> Ar | ndroid技术分    | 亭 |
| ʻs' | .data:00004004 | 0000013  | С            | zytyrTRA | *BniqC      | PpVs         |   |

有时候,字符串是一个非常重要的信息,特别是对于破解的时候,可能就是密码,或者是密码库信息。

## 3、Ctrl+S快捷键,有两个用途,在正常打开so文件的IDA View视图的时候,可以查看so对应的 Segement信息

| ame         | Start    | End      | R | W  | Х   | D  | L | Align | Base | Туре   | Class | AD | Т  | DS |
|-------------|----------|----------|---|----|-----|----|---|-------|------|--------|-------|----|----|----|
| .plt        | 00000D98 | 00000E30 | R |    | х   |    | L | dword | 01   | public | CODE  | 32 | 00 | 08 |
| .text       | 00000E30 | 00001EE4 | R | -  | х   | 26 | L | dword | 02   | public | CODE  | 32 | 00 | 08 |
| .ARM.extab  | 00001EE4 | 00001F68 | R | ×. |     |    | L | dword | 03   | public | CONST | 32 | 00 | 08 |
| .rodata     | 000020A0 | 000020AB | R |    |     |    | L | byte  | 04   | public | CONST | 32 | 00 | 08 |
| .fini_array | 00003E74 | 00003E7C | R | W  |     |    | L | dword | 05   | public | DATA  | 32 | 00 | 08 |
| .init_array | 00003E7C | 00003E80 | R | W  |     |    | L | byte  | 06   | public | DATA  | 32 | 00 | 08 |
| .got        | 00003FA8 | 00004000 | R | W  |     |    | L | dword | 07   | public | DATA  | 32 | 00 | 08 |
| .data       | 00004000 | 00004018 | R | W  | 0.R |    | L | dword | 08   | public | DATA  | 32 | 00 | 08 |
| .bss        | 00004018 | 00004019 | R | W  |     |    | L | byte  | 09   | public | BSS   | 32 | 00 | 08 |
| extern      | 0000401C | 0000404C | ? | ?  | ?   |    | L | para  | 0A   | public |       | 32 | 00 | 0A |
| abs         | 00004118 | 00004124 | ? | ?  | ?   |    | L | para  | OB   | public |       | 32 | 00 | OB |

可以快速得到,一个段的开始位置和结束位置,不过这个位置是相对位置,不是so映射到内存之后的位置,关于so中的段信息,不了解的同学可以参看这篇文章: Android中so文件格式详解 这篇文章介绍的很很清楚了,这里就不在作介绍了。

当在调试页面的时候,ctrl+s可以快速定位到我们想要调试的so文件映射到内存的地址:

| IDA - C:\Users\JIANGW~1\AppData\Local\Temp\ida33644                                                  | idb (app_proces) | s)             | -      |            | -    |                                         |        |
|----------------------------------------------------------------------------------------------------|------------------|----------------|--------|------------|------|-----------------------------------------|--------|
| e Edit Jump Search View Debugger Options                                                             | Windows Hel      | p              |        |            |      |                                         |        |
| 🕨 🔲 🤇 Remote ARMLinux/Android debugger 👻 🗞 💽                                                         | 🗊 🕈 😭 🍹          | I 🗊 🐓 🔯        | 30     | ۵,         | ∎Ĩ.  | 9                                       | 60     |
| Abunuari Davina                                                                                      |                  |                |        |            |      |                                         |        |
|                                                                                                    |                  |                |        |            |      |                                         |        |
| Library function Data Kegular function Unexpl                                                        | ored M Instruct: | ion External s | symbol |            |      | ~~~~~~~~~~~~~~~~~~~~~~~~~~~~~~~~~~~~~~~ |        |
| Debug View                                                                                           |                  |                |        |            |      | S                                       | tructu |
| IDA View-PC                                                                                          |                  |                |        |            |      |                                         |        |
| libc.so:4010C71C MOU R7, R12                                                                         | 2                |                |        |            |      |                                         |        |
| <ul> <li>110C.S0:4010C720 CMM</li> <li>R0, 402</li> <li>110C.S0:4010C724 BXLS</li> <li>LR</li> </ul> | X 1000           |                |        |            |      |                                         |        |
| · · · · · · · · · · · · · · · · · · ·                                                                | 190              |                |        | _          |      |                                         | 572    |
| Choose segment to jump                                                                               | 1.1000           |                |        |            | 6    |                                         |        |
| Name                                                                                                 | Start            | End            | R      | W          | х    | DL                                      | Aliç   |
| 🕢 🜐 cn.wjdiankong.encryptdemo_1.apk                                                                  | 74FA6000         | 74FAF000       | R      | <b>i</b> 1 |      | D.                                      | byt    |
| cn.wjdiankong.encryptdemo_1.apk                                                                      | 74FAF000         | 74FE3000       | R      |            |      | D.                                      | byt    |
| ibencrypt.so                                                                                         | 74FE4000         | 74FE6000       | R      | ä 1        | Х    | D /                                     | byt    |
| libencrypt.so                                                                                        | 74FE6000         | 74FE7000       | R      |            | •    | D .                                     | byt    |
| n widiankong encryptdemo 1 ank                                                                       | 74FE4000         | 74FE0000       | R      | vv         |      | D .                                     | byt    |
| data@app@cn.widiankong.encryptdemo 1.apk                                                             | 74FFD000         | 75300000       | R      |            |      | D .                                     | byt    |
|                                                                                                    |                  |                |        |            |      |                                         |        |
|                                                                                                    |                  |                |        |            |      |                                         |        |
| ctrl+f直接搜索指定的so文件名                                                                                   |                  |                |        |            |      |                                         |        |
|                                                                                                    |                  |                |        |            |      |                                         |        |
|                                                                                                    |                  | 14             |        | _          | _    |                                         | 6      |
| encry                                                                                                |                  |                |        |            |      |                                         |        |
| OK Cance                                                                                             | el Search        | lp A           | odro   | id         | t-t- | 1-1                                     | . =    |
| Line 3 of 7                                                                                          |                  |                |        | nur        | JX.  | 小刀                                      | -5-    |
|                                                                                                    |                  |                |        |            |      |                                         | _      |

因为一般一个程序,肯定会包含多个so文件的,比如系统的so就有好多的,一般都是在/system/lib下面,当然也 有我们自己的so,这里我们看到这里的开始位置和结束位置就是这个so文件映射到内存中:

| C:\Users\jiangwei1-  | g≻adb shell          |                  |          |              |                                        |
|----------------------|----------------------|------------------|----------|--------------|----------------------------------------|
| shell@pisces:/ \$ su |                      | + = >            |          |              |                                        |
| root@pisces:/ # ps   | lgrep cn.wjdi        | ankong           | 进程信息     |              |                                        |
| u0_a145 16936_723    | 6 880856 478         | 52 ffffffff 4010 | c71c t c | n.wjdiankong | g.encryptdemo                          |
| root@pisces:/ # cd   | /proc/16936          |                  |          |              | Ref (1930) 177 - F. B. (1930) 1830 183 |
| root@pisces:/proc/1  | 6936 # 11            |                  |          |              |                                        |
| dr-xr-xr-x u0_a145   | u0_a145              | 2016-05-25       | 21:06 a  | ttr          |                                        |
| -r u0_a145           | u0_a145              | 0 2016-05-25     | 21:06 a  | uxv          |                                        |
| -rrr u0_a145         | u0_a145              | 0 2016-05-25     | 21:00 c  | group        |                                        |
| w u0_a145            | u0_a145              | 0 2016-05-25     | 21:06 c  | lear_refs    |                                        |
| -rrr u0_a145         | u0_a145              | 0 2016-05-25     | 20:56 c  | mdline       |                                        |
| -rw-rr u0_a145       | u0_a145              | 0 2016-05-25     | 21:06 c  | omm          |                                        |
| lrwxrwxrwx u0_a145   | u0_a145              | 2016-05-25       | 21:06 c  | wd -> /      |                                        |
| -r u0_a145           | u0_a145              | 0 2016-05-25     | 21:06 e  | nviron       |                                        |
| lrwxrwxrwx u0_a145   | u0_a145              | 2016-05-25       | 20:57 e  | xe -> /syste | em/bin/app_process                     |
| dr-x u0_a145         | u0_a145              | 2016-05-25       | 21:06 f  | d            |                                        |
| dr-x u0_a145         | u0_a145              | 2016-05-25       | 21:06 f  | dinfo        |                                        |
| -rrr u0_a145         | u0_a145              | 0 2016-05-25     | 21:06 1  | imits 🛛 🕅    | 存映射信息                                  |
| -rw-rr u0_a145       | u0_a145              | 0 2016-05-25     | 21:06 1  | oginui       |                                        |
| -rrr u0_a145         | u0_a145              | 0 2016-05-25     | 20:57 m  | laps         |                                        |
| -rw u0_a145          | u0_a145              | 0 2016-05-25     | 21:06 m  | iem          |                                        |
| -rrr u0_a145         | u0_a145              | 0 2016-05-25     | 21:06 m  | ountinfo     |                                        |
| -rrr u0_a145         | u0_a145              | 0 2016-05-25     | 21:06 m  | ounts        |                                        |
| -r u0_a145           | u0_a145              | 0 2016-05-25     | 21:06 m  | ountstats    |                                        |
| dr-xr-xr-x u0_a145   | u0_a145              | 2016-05-25       | 21:06 n  | et.          |                                        |
| dr-xxx u0_a145       | u0_a145              | 2016-05-25       | 21 :06 n | sdn. net/    |                                        |
| -rw-rr u0_a145       | u0_a145              | 0 2016-05-25     | 20:56 o  | om_ad,j      |                                        |
| -rrr u0_a145         | u0_a145              | 0 2016-05-25     | 21:06 o  | om_score     |                                        |
| -rw-rr u0_a145       | u0_a145              | 0 2016-05-25     | 21:06 o  | om_score_ad; | i                                      |
| -rrr u0_a145         | u0_a145              | 0 2016-05-25     | 21:06 p  | agemap       |                                        |
| -rrr u0_a145         | u0_a145              | 0 2016-05-25     | 21:06 p  | ersonality   |                                        |
| lrwxrwxrwx u0_a145   | u0_a145              | 2016-05-25       | 21:06 r  | oot -> /     |                                        |
| -rrr u0_a145         | u0_a145              | 0 2016-05-25     | 21:06 s  | essionid     |                                        |
| -rrr u0_a145         | u0_a145              | 0 2016-05-25     | 20:57 s  | maps         |                                        |
| -rrr u0_a145         | u0_a145              | 0 2016-05-25     | 21:06 s  | tack         | 一般这里会有多个50加载多次,因为有                     |
| -rrr u0_a145         | u0_a145              | 0 2016-05-25     | 20:56 s  | tat          | 的是代码so,有的是数据so,我们一般是                   |
| -rrr u0_a145         | u0_a145              | 0 2016-05-25     | 21:06 s  | tatm         | 看代码so位置,因为我们要调试,一般                     |
| -rrr u0_a145         | u0_a145              | 0 2016-05-25     | 21:06 s  | tatus        | 世和650世年,四月34日女师你,                      |
| dr-xr-xr-x u0_a145   | u0_a145              | 2016-05-25       | 20:56 t  | ask          | 1、4月50月11日京队在自我们仅限和1                   |
| -rrr u0_a145         | u0_a145              | 0 2016-05-25     | 21:06 w  | chan 🥖       |                                        |
| root@pisces:/proc/1  | 6936 <b>#</b> cat ma | ps  grep encry   |          |              |                                        |
| 74fa6000-74faf000 r  | s 00154000           | b3:1b 16433      | /data/a  | pp/cn/jdiar  | 1kong.encryptdemo-1.apk                |
| 74faf000-74fe3000 »  | 00039000             | h3:1h 16433      | /data/a  | nn/cn widiar | kong encruntdemo-1 ank                 |
| 74fe4000-74fe6000 r  | -xp 00000000         | b3:1b 49200      | /data/a  | pp-lib/cn.w; | jdiankong.encryptdemo-1/libencrypt.so  |
| 74fe6000-74fe7000 r  | p 00001000           | b3:1b 49200      | /data/a  | pp-lib/cn.w; | jdiankong.encryptdemo-1/libencrypt.so  |
| 74fe7000-74fe8000 r  | w-p 00002000         | b3:1b 49200      | /data/a  | pp-lib/cn.w; | jdiankong.encryptdemo-1/libencrypt.so  |
| 74ff4000-74ffd000 r  | s 00154000           | b3:1b 16433      | /data/a  | pp/cn.wjdiar | NoneAgglieGloba大分享                     |
| 74ffd000-75300000 r  | —-р 00000000         | b3:1b 24785      | /data/d  | alvik-cache/ | /data2app@cn.wjdiankong.encryptdemo-1. |
| root@pisces:/proc/1  | 6936 #               |                  |          |              |                                        |
|                      |                      |                  |          |              |                                        |

这里我们可以使用cat命令查看一个进程的内存映射信息: cat /proc/[pid]/maps

我们看到映射信息中有多so文件,其实这个不是多个so文件,而是so文件中对应的不同Segement信息被映射到 内存中的,一般是代码段,数据段等,因为我们需要调试代码,所以我们只关心代码段,代码段有一个特点就 是具有执行权限x,所以我们只需要找到权限中有x的那段数据即可。

4、G快捷键: 在IDA调试页面的时候,我们可以使用S键快速跳转到指定的内存位置

|      | 7.1 1 10 1 10 10 10 10 10 10 10 10 10 10 10 10 10 10 10 10 10 10 10 10 10 10 10 10 10 10 10 10 10 10 10 10 10 10 10 10 10 10 10 10 10 10 10 10 10 10 10 10 10 |                    |                    |
|------|----------------------------------------------------------------------------------------------------|--------------------|--------------------|
| PC 📍 | libc.so:4010C71C                                                                                                    | MOV                | R7, R12            |
| •    | libc.so:4010C720                                                                                                    | CMN                | R0, #0x1000        |
| •    | libc.so:4010C724                                                                                                    | BXLS               | LR                 |
| •    | libc.so:4010C728                                                                                                    | RSB                | R0, R0, #0         |
|      | libc.so:4010C72C                                                                                                    | В                  | sub 40128D74       |
|      | libc.so:40100720                                                                                                    |                    |                    |
|      | libc.so:40100730                                                                                                    | inotifu init DCF   | 7                  |
|      | libe co-40100731                                                                                                    | DCB 0vC0 ·         | · ·                |
|      | libe_co:k0100737                                                                                                    | DCD OACO ,         |                    |
|      | 1100.50.40100732                                                                                                    | DCD UXHU .         |                    |
|      | Mr Jump to address                                                                                                    |                    |                    |
|      | Jump address 74EAA1                                                                                                    | /blog.esdn.ne      | t/                 |
|      | OK (                                                                                                    | Cancel Help        |                    |
|      | 11DC.50:4010C739                                                                                                    | DCR 0              |                    |
|      | libc.so:4010C73A                                                                                                    | DCB 0              |                    |
| •    | libc.so:4010C73B                                                                                                    | DCB 0xEF ;         |                    |
|      | UNKNOWN 4010C71C: 1                                                                                                    | ibc.so:epoll wait+ | C (Synchronized wi |
| -    |                                                                                                    |                    | ndroid技术分享         |
| 🚺 Не | ex View-1                                                                                                    | ~~ '               |                    |

这里的跳转地址,是可以算出来的,比如我现在想跳转到A函数,然后下断点,那么我们可以使用上面说到的 ctrl+s查找到so文件的内存开始的基地址,然后再用IDA View中查看A函数对应的相对地址,相加就是绝对地址,然后跳转到即可,比如这里的:

Java\_cn\_wjdiankong\_encryptdemo\_MainActivity\_isEquals 函数的IDA View中的相对地址(也就是so文件的地址): E9C

|     | .text:00000E9C |                         |                                                      |
|-----|----------------|-------------------------|------------------------------------------------------|
|     | .text:00000E9C | EXPORT                  | Java_cn_wjdiankong_encryptdemo_MainActivity_isEquals |
| - [ | .text:00000E9C | Java_cn_wjdiankong_encr | yptdemo_MainActivity_isEquals                        |
| 1   | .text:00000E9C | PUSH                    | {R3-R7,LR}                                           |
|     | .text:00000E9E | MOU                     | //hlog_/ <b>R1</b> #r <b>R2</b> not/                 |
|     | .text:00000EA0 | LDR CP - /              | R3, [R0]                                             |
|     | .text:00000EA2 | MOV                     | R7, R2 (今 Android 技术分享                               |
| •   | .text:00000EA4 | MOUS                    | R2, #0                                               |
|     | .text:00000EA6 | MOV                     | R6, R0                                               |

上面看到so文件映射到内存的基地址:74FE4000

| 4 | cn.wjdiankong.encryptdemo_1.apk          | 74FAF000    | 74FE3000  |
|---|------------------------------------------|-------------|-----------|
|   | libencrypt.so                            | 74FE4000    | 74FE6000  |
| 4 | libencrypt.so                            | /4FE6000    | /4FE/000  |
| - | libencrypt.so http://blog.csdn           | 74FE7000    | 74FE8000  |
| - | cn.wjdiankong.encryptdemo_1.apk          | 747F4000 ch | oid技術F000 |
| - | data@app@cn.wjdiankong.encryptdemo_1.apk | 74FFD000    | 75300000  |

那么跳转地址就是: 74FE4000+E9C=74FE4E9C

### 注意:

一般这里的基地址只要程序没有退出,在运行中,那么他的值就不会变,因为程序的数据已经加载到内存中 了,基地址不会变的,除非程序退出,又重新运行把数据加载内存中了,同时相对地址是永远不会变的,只有 在修改so文件的时候,文件的大小改变了,可能相对地址会改变,其他情况下不会改变,相对地址就是数据在 整个so文件中的位置。

|   | libencrypt.so:74FE4E9C | Java_cn_wjdianko | ong_encryptdemo | _MainActivity_isEquals |
|---|------------------------|------------------|-----------------|------------------------|
|   | libencrypt.so:74FE4E9C | PUSH             | {R3-R7,LR}      |                        |
|   | libencrypt.so:74FE4E9E | MOV              | R1, R2          |                        |
| • | libencrypt.so:74FE4EA0 | LDR              | R3, [R0]        |                        |
|   | libencrypt.so:74FE4EA2 | MOV              | R7, R2          |                        |
|   | libencrypt.so:74FE4EA4 | MOUS             | R2, #0          |                        |
|   | libencrypt.so:74FE4EA6 | MOUTTP://blog.   | R6SdR0net/      |                        |
|   | libencrypt.so:74FE4EA8 | LDR.W            | R3, [R3,#0x2A4  | 1                      |
|   | libencrypt.so:74FE4EAC | BLX              | R3              |                        |
|   | libencrypt.so:74FE4EAE | MOV              | R5, R0 50 /     | Android 技术分享           |
|   | libencrypt.so:74FE4EB0 | BLX              | unk 74FE4D94    |                        |
|   |                        |                  |                 |                        |

这里我们可以看到函数映射到内存中的绝对地址了。

注意:

有时候我们发现跳转到指定位置之后,看到的全是DCB数据,这时候我们选择函数地址,点击P键就可以看到 arm指令源码了:

| • | libencrypt.so: <mark>74FE4E9C</mark> Java_cn_wjdiankong_encryptdemo_MainActivity_isEquals DCB 0xF8 ; |
|---|----------------------------------------------------------------------------------------------------|
| ٠ | libencrypt.so:74FE4E9D DCB 0xB5 ;                                                                    |
| ٠ | <b>libencrypt.so:74FE4E9E DCB 0x11</b> 这里看到了全是DCB数据,我们需要按下P键进行代码。                                    |
| ٠ | libencrypt.so:74FE4E9F DCB 0x46 ; F Obt+// BDT                                                       |
| ٠ | libencrypt.so:74FE4EA0 DCB 3 בואריאן                                                                 |
| ٠ | libencrypt.so:74FE4EA1 DCB 0x68t; b://blog.csdn.net/                                                 |
| ٠ | libencrypt.so:74FE4EA2 DCB 0x17                                                                      |
| ٠ | libencrypt.so:74FE4EA3 DCB 0x46; F CADdroid 技术公言                                                     |
| ٠ | libencrypt.so:74FE4EA4 DCB 8                                                                         |
| ٠ | libencrunt.so:74FF4FA5 DCB 0x22 : "                                                                  |

5、调试快捷键:F8单步调试,F7单步进入调试

|   | libencrypt.so:74FE4E9C | Java_cn_wjdiankong_encryptdemo_MainActivity_isEquals |
|---|------------------------|------------------------------------------------------|
| • | libencrypt.so:74FE4E9C | PUSH {R3-R7,LR}                                      |
|   | libencrypt.so:74FE4E9E | MOV R1, R2                                           |
| ٠ | libencrypt.so:74FE4EA0 | LDRhttp://blogra;s[ro]net() Android技术分享。             |
| ٠ | libencrypt.so:74FE4EA2 | MOV R7, R2                                           |
|   | libonouunt co.7655660  | MOLE DO #0                                           |

上面找到函数地址之后,我们可以下断点了,下断点很简单,点击签名的绿色圈点,变成红色条目即可,然后 我们可以点击F9快捷键,或者是点击运行按钮,即可运行程序:

| 👧 ID         | )A - C:\L    | Jsers\JIA    | NGW~1\         | AppDat       | a\Local\Tem       | p\ida6268       | 6.idb (app_pi   | rocess)   |
|--------------|--------------|--------------|----------------|--------------|-------------------|-----------------|-----------------|-----------|
| <u>F</u> ile | <u>E</u> dit | <u>J</u> ump | Searc <u>h</u> | <u>V</u> iew | Deb <u>ugg</u> er | <u>O</u> ptions | <u>W</u> indows | Help      |
|              |              | Remote       | ARMLinux/      | Android      | l debugger 🔻      | 12 🖻            | 🗊 🕈 🍸           | i 🗊   🚛   |
|              |              | ~也可          | 以直接,           | 点击F9         | 快捷键直接             | 运行。,            | Android         | 术分享       |
| 2            | Library      | functio      | n Data         | Regr         | ular function     | u 📃 Unexpl      | .ored 🔜 Inst    | ruction 📃 |

其中还有暂停和结束按钮。我们运行之后,然后在点击so的native函数,触发断点逻辑:

| _    | libencrypt.so:74FE4E9C | Java_cn_wjdianko | ong_encryptdemo_MainActivity_isEquals |
|------|------------------------|------------------|---------------------------------------|
| R12  | libencrypt.so:74FE4E9C | PUSH             | {R3-R7,LR}                            |
| •    | libencrypt.so:74FE4E9E | MOV              | R1, R2                                |
| PC • | libencrypt.so:74FE4EA0 | LDR. //L1        | R3, [R0]                              |
| •    | libencrypt.so:74FE4EA2 | MOULD://DIOG.    | R7, R2 Analysialth A                  |
| •    | libencrypt.so:74FE4EA4 | MOUS             | R2,#0 💭 Android技术分享                   |
|      | libencrypt.so:74FE4EA6 | MOV              | R6, R0                                |

这时候,我们看到进入调试界面,点击F8可以单步调试,看到有一个PC指示器,其实在arm中PC是一个特殊的寄存器,用来存储当前指令的地址,这个下面会介绍到。

好了到这里,我们就大致说了一下关于IDA在调试so文件的时候,需要用到的快捷键:

1>、Shift+F12快速查看so文件中包含的字符串信息

2>、F5快捷键可以将arm指令转化成可读的C代码,这里同时可以使用Y键,修改JNIEnv的函数方法名

3>、Ctrl+S有两个用途,在IDA View页面中可以查看so文件的所有段信息,在调试页面可以查看程序所有so文件映射到内存的基地址

4>、G键可以在调试界面,快速跳转到指定的绝对地址,进行下断点调试,这里如果跳转到目的地址之后,发现是DCB数据的话,可以在使用P键,进行转化即可,关于DCB数据,下面会介绍的。

5>、F7键可以单步进入调试,F8键可以单步调试

#### 第二、常用的ARM指令集知识

我们在上面看到IDA打开so之后,看到的是纯种的汇编指令代码,所以这就要求我们必须会看懂汇编代码,就类 似于我们在调试Java层代码的时候一样,必须会smali语法,庆幸的是,这两种语法都不是很复杂,所以我们知 道一些大体的语法和指令就可以了,下面我们来看看arm指令中的寻址方式,寄存器,常用指令,看完这三个知 识点,我们就会对arm指令有一个大体的了解,对于看arm指令代码也是有一个大体的认知了。

1、arm指令中的寻址方式

1>. 立即数寻址

也叫立即寻址,是一种特殊的寻址方式,操作数本身包含在指令中,只要取出指令也就取到了操作数。这个操 作数叫做立即数,对应的寻址方式叫做立即寻址。例如:

MOV R0,#64 ; R0  $\leftarrow$  64

2>. 寄存器寻址

寄存器寻址就是利用寄存器中的数值作为操作数,也称为寄存器直接寻址。例如:

ADD R0, R1, R2 ; R0  $\leftarrow$  R1 + R2

3>. 寄存器间接寻址

寄存器间接寻址就是把寄存器中的值作为地址,再通过这个地址去取得操作数,操作数本身存放在存储器中。例如:

LDR R0, [R1]; R0  $\leftarrow$  [R1]

4>. 寄存器偏移寻址

这是ARM指令集特有的寻址方式,它是在寄存器寻址得到操作数后再进行移位操作,得到最终的操作数。例如:

MOV R0, R2, LSL #3 ; R0 ← R2 \* 8, R2的值左移3位,结果赋给R0。

5>. 寄存器基址变址寻址

寄存器基址变址寻址又称为基址变址寻址,它是在寄存器间接寻址的基础上扩展来的。它将寄存器(该寄存器 一般称作基址寄存器)中的值与指令中给出的地址偏移量相加,从而得到一个地址,通过这个地址取得操作 数。例如:

LDR R0, [R1, #4]; R0 ← [R1 + 4], 将R1的内容加上4形成操作数的地址,取得的操作数存入寄存器R0中。 6>. 多寄存器寻址

这种寻址方式可以一次完成多个寄存器值的传送。例如:

LDMIA R0, {R1, R2, R3, R4}; R1←[R0], R2←[R0+4], R3←[R0+8], R4←[R0+12]

7>. 堆栈寻址

堆栈是一种数据结构,按先进后出(First In Last Out, FILO)的方式工作,使用堆栈指针(Stack Pointer, SP)指示当前的操作位置,堆栈指针总是指向栈顶。

堆栈寻址举例如下:

STMFD SP!, {R1-R7, LR}; 将R1-R7, LR压入堆栈。满递减堆栈。

LDMED SP!, {R1-R7, LR}; 将堆栈中的数据取回到R1-R7, LR寄存器。空递减堆栈。

## 2、ARM中的寄存器

R0-R3:用于函数参数及返回值的传递 R4-R6, R8, R10-R11:没有特殊规定,就是普通的通用寄存器 R7:栈帧指针(Frame Pointer).指向前一个保存的栈帧(stack frame)和链接寄存器(link register, lr)在栈上的地 址。 R9:操作系统保留 R12:又叫IP(intra-procedure scratch) R13:又叫SP(stack pointer),是栈顶指针 R14:又叫LR(link register),存放函数的返回地址。 R15:又叫PC(program counter),指向当前指令地址。

#### 3、ARM中的常用指令含义

ADD 加指令

SUB 减指令

STR 把寄存器内容存到栈上去

LDR 把栈上内容载入一寄存器中

.W 是一个可选的指令宽度说明符。它不会影响为此指令的行为,它只是确保生成 32 位指令。

Infocenter.arm.com的详细信息

BL 执行函数调用,并把使lr指向调用者(caller)的下一条指令,即函数的返回地址

BLX 同上,但是在ARM和thumb指令集间切换。

CMP 指令进行比较两个操作数的大小

## 4、ARM指令简单代码段分析

C代码:

```
#include <stdio.h>
int func(int a, int b, int c, int d, int e, int f)
{
    int g = a + b + c + d + e + f;
    return g;
```

}

```
对应的ARM指令:
```

add r0, r1 将参数a和参数b相加再把结果赋值给r0 ldr.w r12, [sp] 把最的一个参数f从栈上装载到r12寄存器 add r0, r2 把参数c累加到r0上 ldr.w r9, [sp, #4] 把参数e从栈上装载到r9寄存器 add r0, r3 累加d累加到r0 add r0, r12 累加参数f到r0 add r0, r9 累加参数e到r0 好了,关于ARM指令的相关知识,就介绍这么多了,不过我们在调试分析的时候,肯定不能做到全部的了解,因为本身ARM指令语法就比较复杂,不过幸好大学学习了汇编语言,所以稍微能看懂点,如果不懂汇编的同学那就可能需要补习一下了,因为我们在使用IDA分析so文件的时候,不会汇编的话,那是肯定行不通的,所以我们必须要看懂汇编代码的,如果遇到特殊指令不了解的同学,可以网上搜一下即可。上面我们的准备知识做完了,一个是IDA工具的时候,一个是ARM指令的了解,下面我们就来开始操刀了,为了方便开始,我们先自己写一个简单的Android native层代码,然后进行IDA进行分析即可。这里可以使用AndroidStudio中进行新建一个简单工程,然后创建JNI即可:

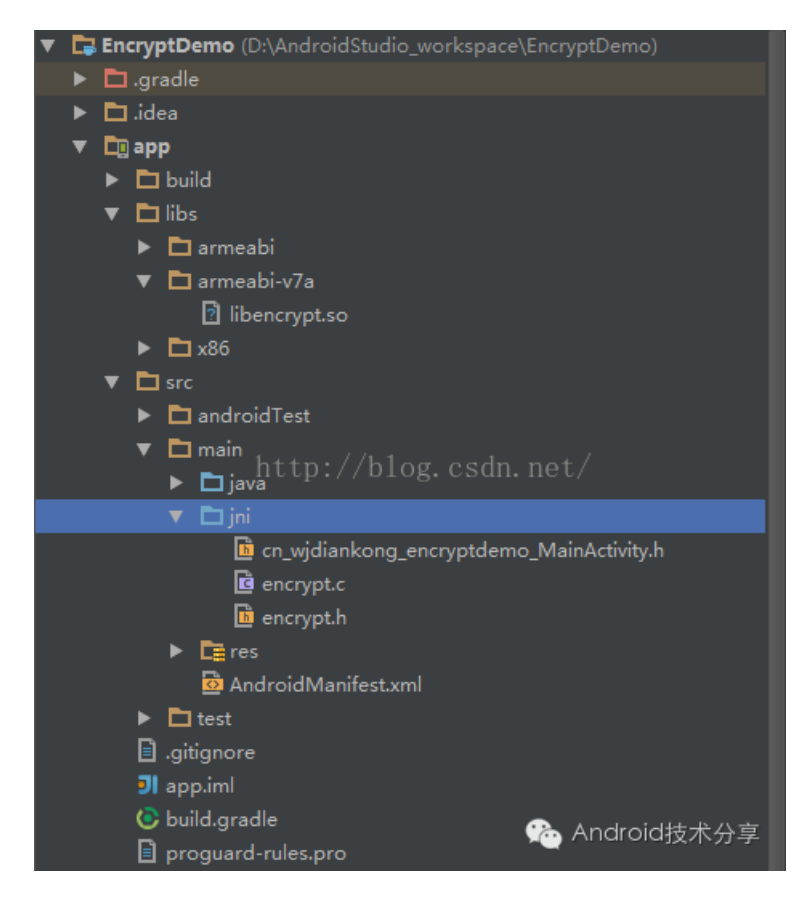

这里顺便简单说一下AndroidStudio中如何进行NDK的开发吧:

第一步: 在工程中新建jni目录

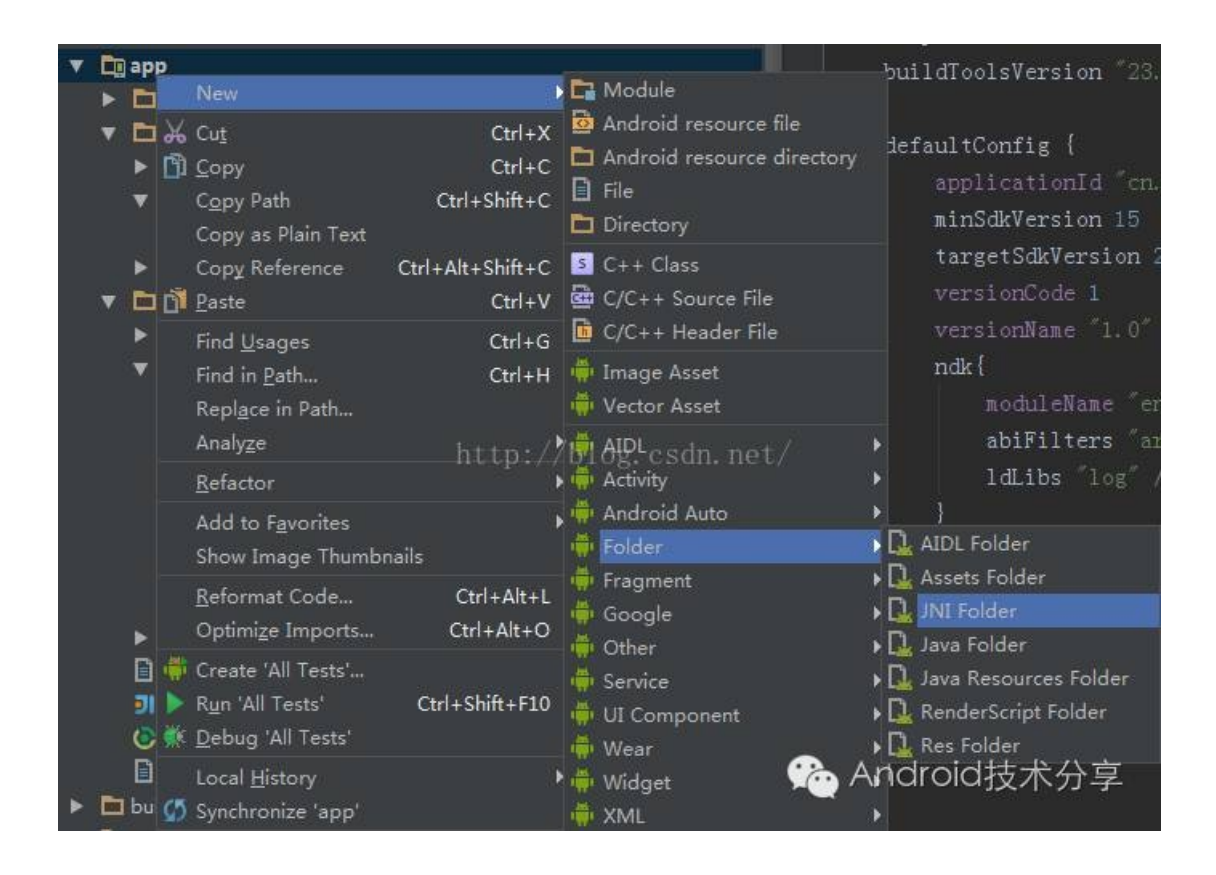

## 第二步: 使用javah生成native的头文件

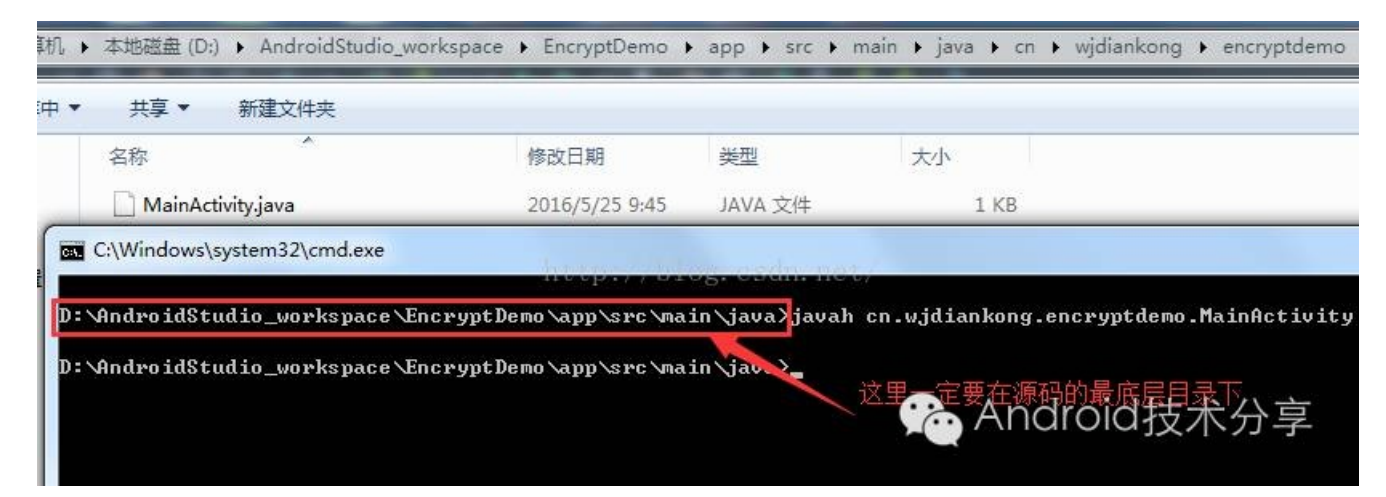

注意:

javah执行的目录,必须是类包名路径的最上层,然后执行:

javah 类全名

注意没有后缀名java哦

第三步: 配置项目的NDK目录

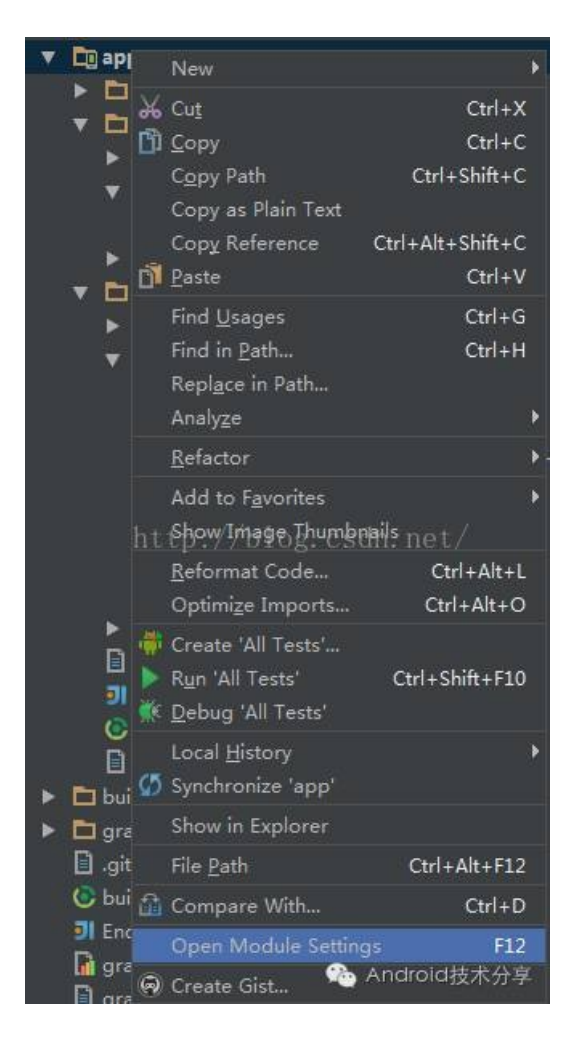

选择模块的设置选线: Open Module Settings:

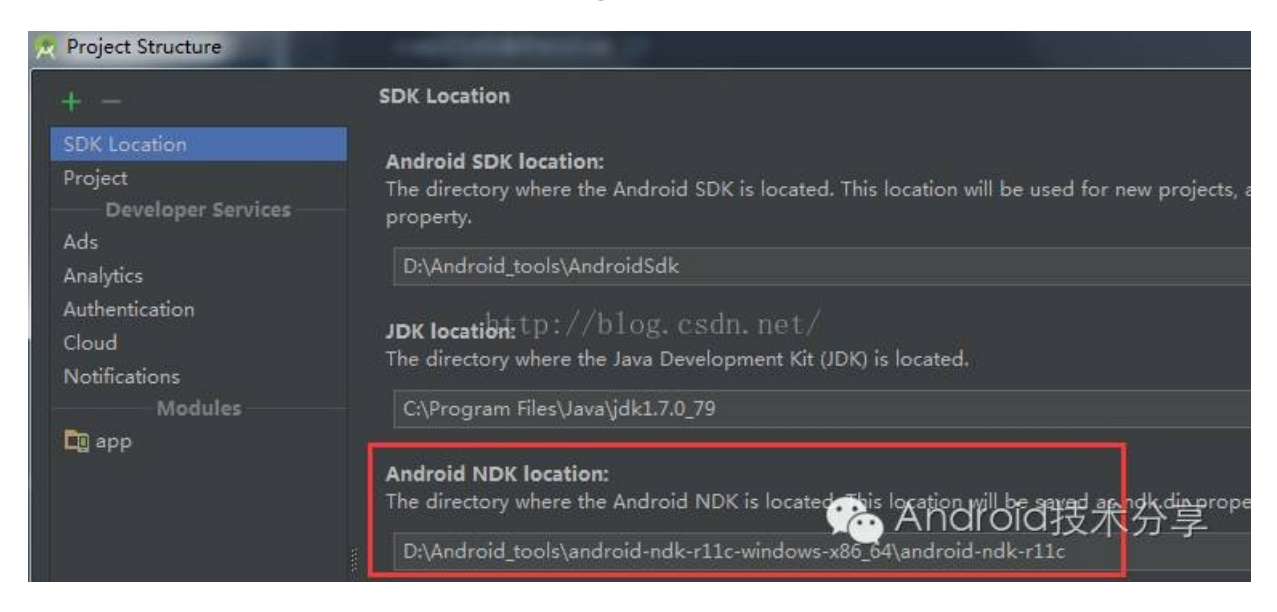

设置NDK目录即可

第四步: copy头文件到jni目录下,然后配置gradle中的ndk选项

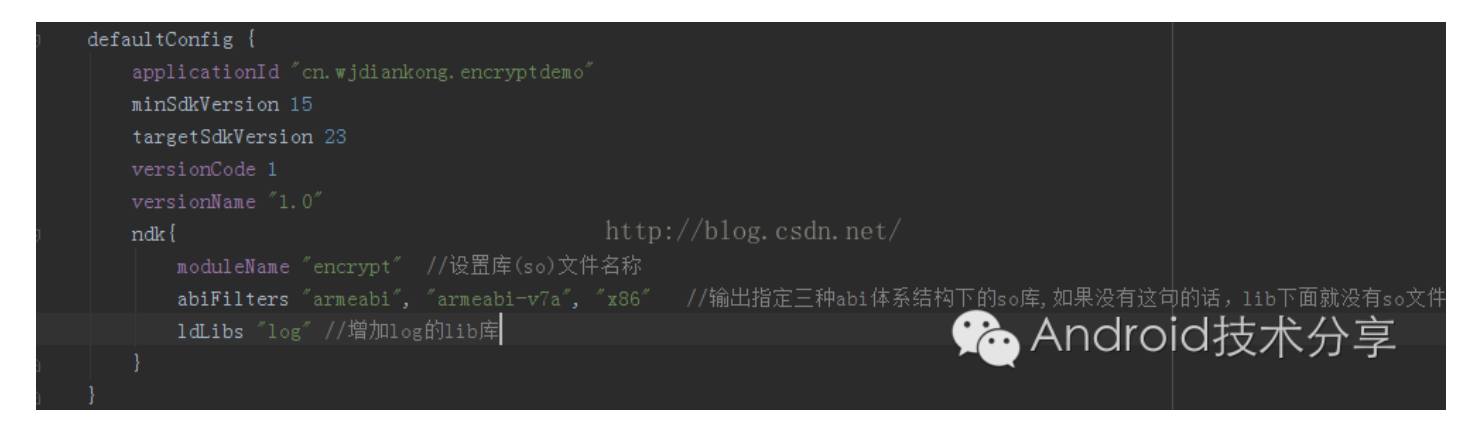

这里只需要设置编译之后的模块名,就是so文件的名称,需要产生那几个平台下的so文件,还有就是需要用到的lib库,这里我们看到我们用到了Android中打印log的库文件。

第五步:编译运行,在build目录下生成指定的so文件, copy到工程的libs目录下即可

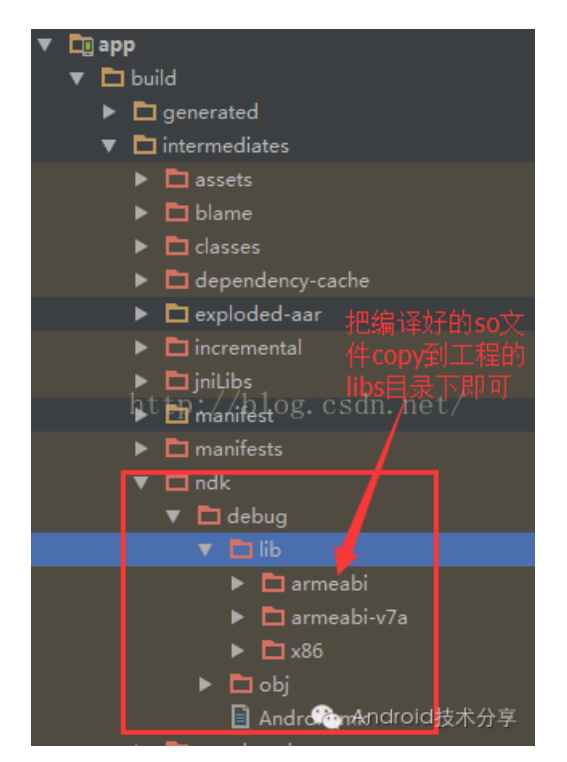

好了,到这里我们就快速的在AndroidStudio中新建了一个Native项目,这里关于native项目的代码不想解释太 多,就是Java层

传递了用户输入的密码,然后native做了校验过程,把校验结果返回到Java层即可:

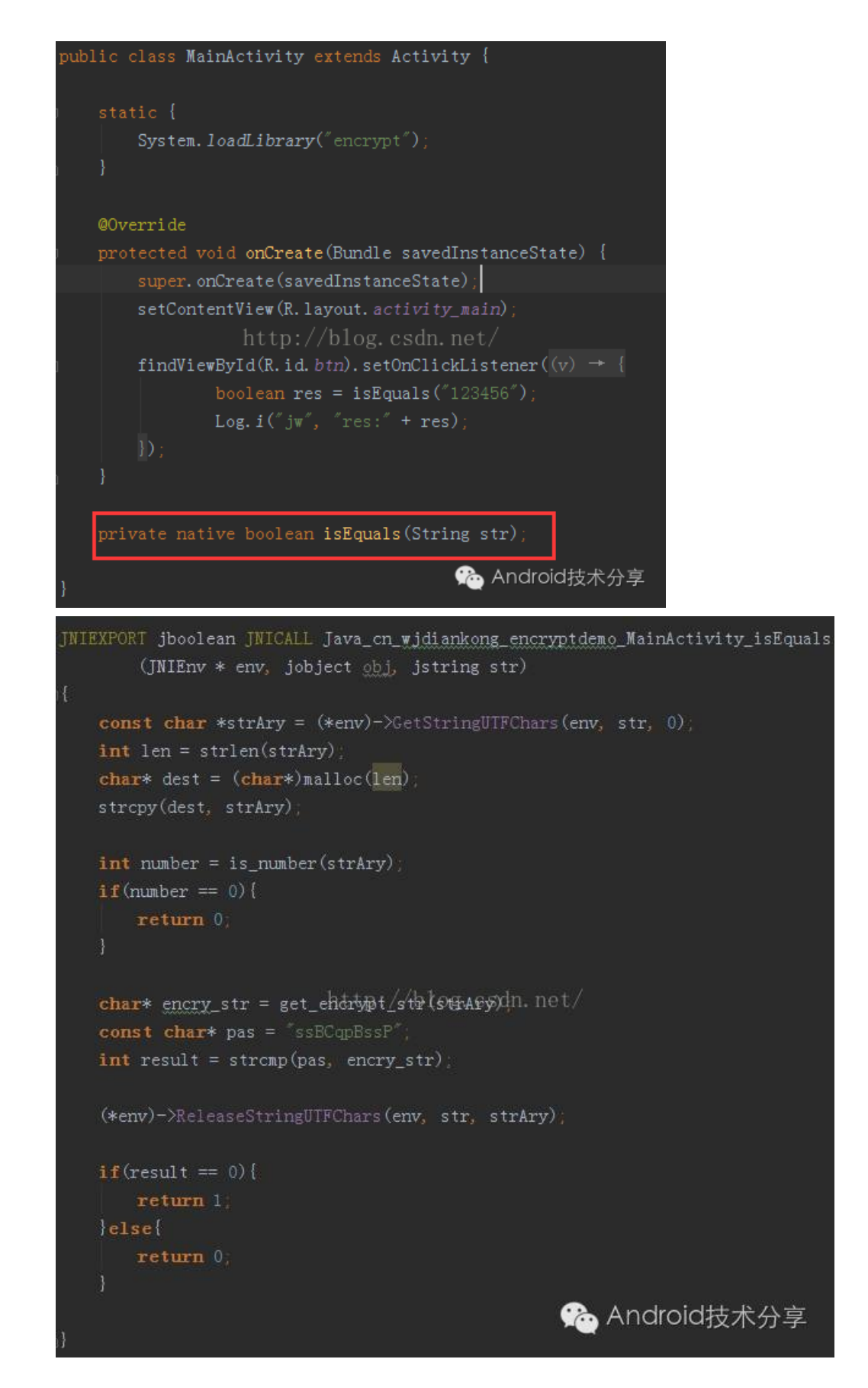

具体的校验过程这里不再解释了。我们运行项目之后,得到apk文件,那么下面我们就开始我们的破解旅程了

#### 四、开始破解so文件

开始破解我们编译之后的apk文件

第一、首先我们可以使用最简单的压缩软件,打开apk文件,然后解压出他的so文件

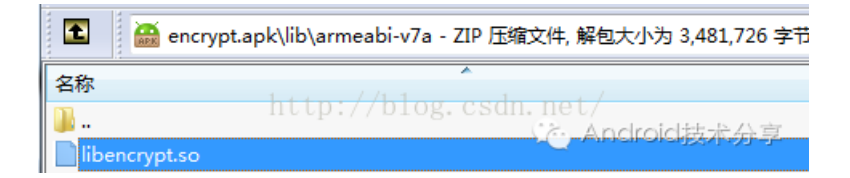

## 我们得到libencrypt.so文件之后,使用IDA打开它:

| <u>Eile Edit Jump Search View Debugger Options Windows</u>     | s Help                                                                                            |
|----------------------------------------------------------------|---------------------------------------------------------------------------------------------------|
| 📂 🗖 😓 🕶 🗣 🏪 🆓 🖓 🚺 🥥 📑 着                                        | i af J - Z a X ▶ □ □ No debugger - 1 10 🔐 🔐 😭 😭                                                   |
|                                                                |                                                                                                   |
|                                                                |                                                                                                   |
| 🔄 Library function 🔛 Data 🔜 Regular function 🔜 Unexplored 📕 In | nstruction External symbol                                                                        |
| F Functions window 🗆 🗗 🛪 🔳                                     | IDA View-A 🗵 🖸 Hex View-1 🗷 🖪 Structures 🗷 🗒                                                      |
| Function name                                                  | plt:00000098 ;                                                                                    |
| SOE))指令 VIEV                                                   | <sup>₩</sup> ℤ↓,plt:00090098;+                                                                    |
| f cya finalize                                                 | .plt:000000098 ; This file has been generated by The Interactive Disassemb                        |
| f strien SO中的函数图口                                              | / .pit:00000098; Copyright (c) 2015 Hex-Rays, <supportdeex-rays.co< td=""></supportdeex-rays.co<> |
| F malloc 这里我们可以使用                                              | .pit:00000090 ; Litterse into: 40-DOI17/234-DB                                                    |
| f strcpy   ctrl+F来进行函数的                                        | nlt:AAAAAD98 : +                                                                                  |
| <u> </u>                                                       | .plt:00000098 :                                                                                   |
| fgnu_Unwind_Find_exidx                                         | .plt:000000098 ; Input MD5 : 77A61D05F72EFA5F4AD098337CC215B5                                     |
| f abort                                                        | .plt:00000098 ; Input CRC32 : 70913C9C                                                            |
| f memcpy                                                       | .plt:00090098                                                                                     |
| f cva type match                                               | .plt:00000098;                                                                                    |
| f sub E30                                                      | .plt:00000098; File Name : U:\Users\jlangwei1-g\Desktop\Android甲的动态调:                             |
| f is_number                                                    | ht.66660009 . Interpreter '/custem/bio/linker'                                                    |
| f get_encrypt_str                                              | nt: 66666078 : Needed Library 'Julion.so'                                                         |
| Java_cn_wjdiankong_encryptdemo_MainActivity_isEquals           | .plt:000000098 ; Needed Library 'libstdc++.so'                                                    |
| f sub_F28                                                      | .plt:00000098 ; Needed Library 'libm.so'                                                          |
| f sub_F3E                                                      | .plt:00000098 ; Needed Library 'libc.so'                                                          |
| f sub_FAC                                                      | .plt:00000098 ; Needed Library 'libdl.so'                                                         |
| f sub 1080                                                     | .plt:00000D98 ; Shared Name 'libencrypt.so'                                                       |
| f sub 10CA                                                     |                                                                                                   |
| f sub_10D8                                                     | htt: 66666009 ; FORL Marsion : 5                                                                  |
| f nullsub_1                                                    |                                                                                                   |
| f sub_10DE                                                     | .plt:00000098                                                                                     |
| <u>f</u> sub_1118                                              | .plt:00000098 ; Processor : ARM                                                                   |
| f _Unwind_GetCFA                                               | .plt:00000098 ; ARM architecture: ARMv5TE                                                         |
| f                                                              | .plt:00000098 ; Target assembler: Generic assembler for ARM                                       |
| f any Unwind Resume                                            | .plt:000000098 ; Byte sex : Little endian                                                         |
| f any Unwind Resume or Rethrow                                 | .pit:00000098                                                                                     |
| Junwind_Complete                                               | .µL.00000070,                                                                                     |
| <u>f</u> _Unwind_DeleteException                               | .pl::000000098 : Segment tupe: Pure code                                                          |
| <u>f</u> _Unwind_VRS_Get                                       | .plt:000000098 AREA .plt, CODE                                                                    |
| f sub_12DE                                                     | .plt:00000098 ; ORG 0×D98                                                                         |
| f _Unwind_VRS_Set                                              | .plt:00000098 CODE32                                                                              |
| f onu linwind Backtrace                                        | .plt:00000098 STR LR, [SP,#-4]?                                                                   |
| 7 sub 13B0                                                     | .pit:00000090 LDR LR, =(_GLUBAL_UFFSET_TABLE 0xDA8)                                               |
| faeabi_unwind_cpp_pr0                                          | יער איז איז איז איז איז איז איז איז איז איז                                                       |
| <u>f</u> _aeabi_unwind_cpp_pr1                                 | .plt:000000A4 :                                                                                   |
| <u>f</u> aeabi_unwind_cpp_pr2                                  | • .plt:00000DA8 off DA8 DCD GLOBAL OFFSET TABLE - 0xDA8 ; DATA XREF:                              |
| f _Unwind_VRS_Pop                                              | .plt:00000DAC ; [0000000C BYTES: COLLAPSED FUNCTIONcxa_atexit. PRESS CTRL-                        |
| f restore_core_regs                                            | plt:000000B8 ; [0000000C BYTF: COLLAPSED FUNCTION _cxa finalize. PRESS CTR                        |
| Jgnu_Unwind_Kestore_VFP                                        | .plt:00000DC4 ; [0000000C BYT COLLERSED FUNCTION Street. PRESS GTRE-NUMPAD                        |
|                                                                | .plt:000000D0 ; [0000000C BYTES: LLAPSED FUNCTION malloc. PRESS CTRL-NUMPAD                       |
| Line 15 of 110                                                 | 00000Dag 0000Dag, plt-00000Dag (Superprovided with Her View 1)                                    |
| Life 15 01 115                                                 | possesse doublesprc.oodobse (Synchronized with new view-1)                                        |

我们知道一般so中的函数方法名都是: Java\_类名\_方法名

那么这里我们直接搜: Java关键字即可,或者使用jd-gui工具找到指定的native方法

| Functions window                              |      | 8     | x         |
|-----------------------------------------------|------|-------|-----------|
| Function name http://blog.csda.net/           |      | D- 40 |           |
| Java_cn_wjdiankong_encryptdemo_MainActivity_i | sEqu | ials  | · <b></b> |

双击,即可在右边的IDA View页面中看到Java\_cn\_wjdiankong\_encryptdemo\_MainActivity\_isEquals 函数的指 令代码:

| .text:00000E9C                 | EXPORT Java cn   | wjdiankong encryptdem | o MainActivity isEquals             |
|--------------------------------|------------------|-----------------------|-------------------------------------|
| .text:00000E9C Java_cn_wjdiank | ong encryptdemo  | MainActivity isEquals | pc: 程序寄存器, 保留下一条CPU即将               |
| .text:00000E9C                 | PUSH             | {R3-R7,LR}            | 执行的指令                               |
| .text:00000E9E                 | MUV              | R1, KZ                | 12. 法按照同步方理 伊网感激活用                  |
| .text:00000EA0                 | LDR              | R3, [R0]              | 1. 庄按区凹苛仔器,休田函数区凹                   |
| .text:00000EA2                 | MOV              | R7, R2                | 后,卜一条应执行的指令                         |
| .text:00000EA4                 | MOUS             | R2, #0                | PUSH {r4-r7, lr} 的确如你所说保存           |
| .text:00000EA6                 | MOV              | R6, R0                | r4.r5.r6.r7.lr的值到内存的栈中,那么           |
| .text:00000EA8                 | LDR.W            | R3, [R3,#0x2A4]       | 是后当地行宫甘竭作后。 农相返回到14                 |
| .text:00000EAC                 | BLX              | R3                    | 取石当执行元未保作石,你愿应回到!                   |
| .text:00000EAE                 | MOV              | R5. R0                | 指问的地方执行, 当然要结pc1, 因为                |
| .text:00000EB0;田田区桃            | BLX              | strlen                | pc保留下一条CPU即将执行的指令,只                 |
| .text:00000EB4                 | BLX              | malloc                | 有给了nc. 下一条指今才会执行到Ir指                |
| .text:00000EB8                 | MOV              | R1, R5 ; src          | 向的地方                                |
| .text:00000EBA                 | BLX              | strcpy                | [4]日34图73                           |
| .text:00000EBE 判断是否为O的指        | ANON .           | R0, R5                |                                     |
| .text:00000EC0 加用PO中的值为        | BL               | is number             |                                     |
| .text:00000EC4                 | CBZ              | R0, locret_EEC        |                                     |
| .text:00000EC6 0, 就跳转到         | MOV              | R0. R5                |                                     |
| .text:00000EC8 locret_EEC处     | BL               | get_encrypt_str       |                                     |
| .text:00000ECC                 | MOV http:/       | R1, R0 C; cs2 net/    |                                     |
| .text:00000ECE                 | LDR              | R0, =(aSsbcqpbssp -   | 0xED4)                              |
| .text:00000ED0                 | ADD              | RO, PC ; "ssBCqpBss   | .P**                                |
| .text:00000ED2                 | -BILNAN SX       | strcmp                |                                     |
| .text:00000ED6 返回值存到R1中        | ,L旗后             | R3, [R6]              |                                     |
| .text:00000ED8 获取常量字符串         | MOV              | R1, R7                |                                     |
| .text:00000EDA ssBConBssD至IR(  | MOV              | R2, R5                |                                     |
| .text:00000EDC                 | LDB_W_           | R3, [R3,#0x2A8]       |                                     |
| .text:00000EE0 住调用StrCmp进      | MOUTT            | R4, R0                |                                     |
| .text:00000EE2 的比较             | MOV              | R0, R6                |                                     |
| .text:00000EE4                 | BLX              | R3                    |                                     |
| .text:00000EE6                 | CLZ.W            | R0, R4 🥖              |                                     |
| .text:00000EEA                 | LSRS             | R0, R0, #5            |                                     |
| .text:00000EEC                 |                  |                       |                                     |
| .text:00000EEC locret_EEC      |                  | ; CODE XREF:          | Java_cn_wjdiankong_encryptdemo_Maii |
| .text:00000EEC                 | POP              | {R3-R7,PC}            |                                     |
| .text:00000EEC ; End of functi | on Java_cn_wjdia | nkong_encryptdemo_Mai | * tivity is Foughs 士 小 二 吉          |
| .text:00000EEC                 |                  |                       | (1)不同的以及不万字                         |
| .text:00000EEC ;               |                  |                       | <u>~</u>                            |
|                                |                  |                       |                                     |

我们可以简单的分析一下这段指令代码:

1>、PUSH {r3-r7,lr} 是保存r3,r4,r5,r6,r7,lr 的值到内存的栈中,那么最后当执行完某操作后,你想返回到lr指向的地方执行,当然要给pc了,因为pc保留下一条CPU即将执行的指令,只有给了pc,下一条指令才会执行到lr指向的地方

pc: 程序寄存器,保留下一条CPU即将执行的指令 lr: 连接返回寄存器,保留函数返回后,下一条应执行的指令

这个和函数最后面的POP {r3-r7,pc}是相对应的。

2>、然后是调用了strlen,malloc,strcpy等系统函数,在每次使用BLX和BL指令调用这些函数的时候,我们都发现 了一个规律:就是在调用他们之前一般都是由MOV指令,用来传递参数值的,比如这里的R5里面存储的就是 strlen函数的参数,R0就是is\_number函数的参数,所以我们这样分析之后,在后面的动态调试的过程中可以得 到函数的入口参数值,这样就能得到一些重要信息

| MOV | R5, R0          | 这里我们可以看到                                 | 创,一般在使用 <b>BLX</b> 或者            |
|-----|-----------------|------------------------------------------|----------------------------------|
| BLX | strlen          | 旦BI 笙也公调田?                               | 函数的时候。他们之前——                     |
| BLX | malloc 🖌        | 자는 PL 국가 1日 오 明 用 1<br>- 예 카이머 노 나 이 제 년 |                                  |
| MOV | R1, R5 📑 src 👘  | 般都是田MOV 指                                | 令,用米传递奓数值的,                      |
| BLX | strcpy          | 比如这里的R5里                                 | 面存储的就是strlen函数。                  |
| MOV | R0, R5 🥢        | 的参数, RO就是i                               | is number函数的参数,                  |
| BL  | is_number       | 前 <u>以</u> 我们这样公和                        | 后之后,左后面的击太调。                     |
| CBZ | R0, locret_EEC  | 까마시겠다.소가 가기                              | 川之口, 但口 回口知道吗…<br>自己是来到我们 中 会议提供 |
| MOV | R0, R5 🔶 📂      | 试的过程中可以很                                 | 导到函数的人口参数值,                      |
| BL  | get_encrypt_str | 这样就能得到一些                                 | 些重要信息                            |
| MOV | R1, R0 ; s2 🔫   |                                          |                                  |
| LDR | R0, =(aSsbcqpbs | 5p - ØxED4) 🔬                            |                                  |
| ADD | R0, PC ; "ssBC  | IDBSSP" 👾                                | 🐑 Android技不分享                    |
| BLX | strcmp          |                                          |                                  |

3>、在每次调用有返回值的函数之后的命令,一般都是比较指令,比如CMP,CBZ,或者是strcmp等,这里是 我们破解的突破点,因为一般加密再怎么牛逼,最后比较的参数肯定是正确的密码(或者是正确的加密之后的密 码)和我们输入的密码(或者是加密之后的输入密码),我们在这里就可以得到正确密码,或者是加密之后的密 码:

| MOU | R5. RØ          | 20日44の市内5                              | தது           | ケ体田ロマポチ                                 |
|-----|-----------------|----------------------------------------|---------------|-----------------------------------------|
| DLY | ctrlon          | 心主我们可以1                                | 目却,一双         | 们主使用DLA以伯                               |
| DEA | SCITCI          | 是BL等指令调度                               | 非函数的时         | t候,他们之前一                                |
| BLX | malloc          |                                        |               |                                         |
| MOV | R1, R5 📑 src 👘  | 版和是田MOV                                | <b>帽令,</b> 用≯ | 特地密数值的,                                 |
| BLX | strcpy          | 比如这里的R5                                | 里面存储的         | 的就是strlen函数。                            |
| MOV | R0, R5 🥢        | 的参数,R0就:                               | 是is numb      | per函数的参数,                               |
| BL  | is_number       | 前过我们这程/                                |               | 左后面的地太调                                 |
| CBZ | R0, locret_EEC  | ////////////////////////////////////// | 只们之后,         | 111/11/11/11/11/11/11/11/11/11/11/11/11 |
| MOV | R0, R5 🔶 📂      | 试的过程中可以                                | 人得到函数         | 的人口奓釵狼,                                 |
| BL  | get_encrypt_str | 这样就能得到-                                | 一些重要信         | 息                                       |
| MOV | R1, R0 ; s2 🔫   |                                        |               |                                         |
| LDR | R0, =(aSsbcqpbs | sp – ØxED4)                            | (2) And       | ~ ~ ~ ~                                 |
| ADD | R0, PC ; "ssBC  | qpBssP''                               | YO ANG        | 10回位不分学                                 |
| BLX | strcmp          |                                        |               |                                         |

到这里,我们就分析完了native层的密码比较函数: Java cn wjdiankong encryptdemo MainActivity isEquals

如果觉得上面的ARM指令看的吃力,可以使用F5键,查看他的C语言代码:

unsigned int \_\_fastcall Java\_cn\_wjdiankong\_encryptdemo\_MainActivity\_isEquals(JNIEnv \*<mark>a1</mark>, int a2, i {

```
int v3; // r7@1
  JNIEnv *v4; // r6@1
 const char *v5; // r001
  const char *vő; // r5@1
 size_t v7; // r0@1
 char *v8; // r0@1
 unsigned int result; // r001
 const char *v10; // r0@2
 int v11; // r4@2
 v3 = a3;
 04 = a1;
 v5 = (const char *)((int (*)(void))(*a1)->GetStringUTFChars)();
 v6 = v5;
 v7 = strlen(v5);
 v8 = (char *)malloc(v7);
 strcpy(v8, v6);
  result = is_number(v6);
 if ( result )
   v10 = (const char *)get_encrypt_str(v6);
   v11 = strcmp("ssBCqpBssP", V10);
    ((void (__fastcall *)(JNIEnv *, int, const char *))(*v4)->ReleaseStringUTFChars)(v4, v3, v6);
   result = __clz(v11) >> 5;
                                                              () Android技术分享
  }
 return result;
3
```

我们这里看到其实有两个函数是核心点:

1>is\_number函数,这个函数我们看名字应该猜到是判断是不是数字,我们可以使用F5键,查看他对应的C语言 代码:

```
signed int ___fastcall is_number(signed int result)
K
  int v1; // r0@2
  int v2; // r3@3
int v3; // t1@3
  if ( result )
  {
    v1 = result - 1;
    while (1)
    -{
      v3 = *(+BYTE:*)(01++, + 1); net/
      v2 = v3;
      if ( 103 )
        break;
      if ( (unsigned int)(v2 - 48) > 9 )
        return 0;
    ->
    result = 1;
  З
  return result;
                                   (E) Android技术分享
>
```

这里简单一看,主要是看return语句和if判断语句,看到这里有一个循环,然后获取\_BYTE\*这里地址的值,并且 自增加一,然后存到v2中,如果v3为'\0'的话,就结束循环,然后做一次判断,就是v2-48是否大于9,那么这里 我们知道48对应的是ASCII中的数字0,所以这里可以确定的是就是:用一个循环遍历\_BYTE\*这里存的字符串是 否为数字串。

2>get\_encrypt\_str函数,这个函数我们看到名字可以猜测,他是获取我们输入的密码加密之后的值,再次使用 F5快捷键查看:

```
1const char *__fastcall get_encrypt_str(const char *result)
2 {
   const char *v1; // r4@1
3
4
   size_t v2; // r002
5
   int v3; // r4@2
   int v4; // r5@2
5
   const char *i; // r2@2
   int v6; // t1@4
8
Э
   int v7; // r3@4
Ð
1
   v1 = result;
2
   if ( result )
3
   Ł
     v2 = strlen(result);
4
5
     u3 = (int)(u1 - 1);
u4 = u2 + 1; http://blog.csdn.net/
5
     result = (const char *)malloc(v2 + 1);
7
3
     for ( i = result; i - result < v4; ++i )</pre>
ş
     {
       v6 = *(_BYTE *)(v3++ + 1);
9
       v7 = v6 - 48;
1
2
       if ( V6 == 48 )
3
         v7 = 1;
       *i = key_src[18 - v7];
4
5
     }
5
     *((_BYTE *)i + 1) = 0;
7
   з
3
   return result;
                                          (於) Android技术分享
2)
```

这里我们看到,首先是一个if语句,用来判断传递的参数是否为NULL,如果是的话,直接返回,不是的话,使用strlen函数获取字符串的长度保存到v2中,然后使用malloc申请一块堆内存,首指针保存到result,大小是v2+1也就是传递进来的字符串长度+1,然后就开始进入循环,首指针result,赋值给i指针,开始循环,v3是通过v1-1获取到的,就是函数传递进来字符串的地址,那么v6就是获取传递进来字符串的字符值,然后减去48,赋值给v7,这里我们可以猜到了,这里想做字符转化,把char转化成int类型,继续往下看,如果v6==48的话,v7=1,也就是说这里如果遇到字符'0',就赋值1,在往下看,看到我们上面得到的v7值,被用来取key\_src数组中的值,那么这里我们双击key\_src变量,就跳转到了他的值地方,果不其然,这里保存了一个字符数组,看到他的长度正好是18,那么这里我们应该明白了,这里通过传递进来的字符串,循环遍历字符串,获取字符,然后转化成数字,在倒序获取key\_src中的字符,保存到result中。然后返回。

 .data:00003004
 EXPORT key\_src

 .data:00003004 key\_src
 DCB "zytyrTRA\*BniqCPpVs",0; PTA APEF get gfty并并享命。

 .data:00003004
 http://blog.csdn.net/90 ey\_src\_ptrio

 .data:00003017
 ALIGN 4

好了,到这里我们就分析完了这两个重要的函数的功能,一个是判断输入的内容是否为数字字符串,一个是通 过输入的内容获取密码内容,然后和正确的加密密码: ssBCqpBssP 作比较。

#### 第二、开始使用IDA进行调试设置

那么下面我们就用动态调试来跟踪传入的字符串值,和加密之后的值,这里我们看到没有打印log的函数,所以 很难知道具体的参数和寄存器的值,所以这里需要开始调试,得知每个函数执行之后的寄存器的值,我们在用 IDA进行调试so的时候,需要以下准备步骤:

#### 1、在IDA安装目录下获取android\_server命令文件

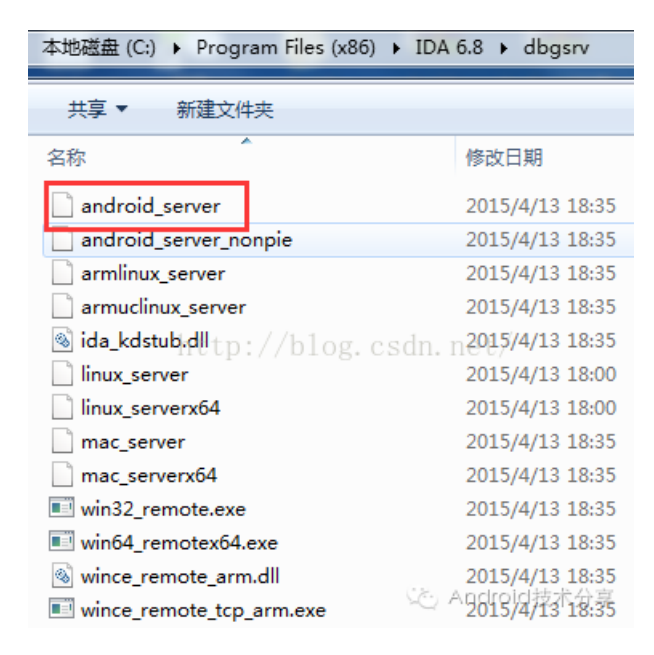

#### 在IDA安装目录\dbgsrv\android\_server

这个文件是干嘛的呢?他怎么运行呢?下面来介绍一下:Android中的调试原理,其实是使用gdb和gdbserver来做到的,gdb和gdbserver在调试的时候,必须注入到被调试的程序进程中,但是非root设备的话,注入别的进程中只能借助于run-as这个命令了,所以我们知道,如果要调试一个应用进程的话,必须要注入他内部,那么IDA调试so也是这个原理,他需要注入(Attach附加)进程,才能进行调试,但是IDA没有自己弄了一个类似于gdbserver这样的工具,那就是android\_server了,所以他需要运行在设备中,保证和PC端的IDA进行通信,比如获取设备的进程信息,具体进程的so内存地址,调试信息等。

所以我们把android\_server保存到设备的/data目录下,修改一下他的运行权限,然后必须在root环境下运行,因为他要做注入进程操作,必须要root。

| C:\Users\jiangwei1-g>adb shell                                                      |
|-------------------------------------------------------------------------------------|
| shell@pisces:/\$ su                                                                 |
| root@pisces:/ # cd /data                                                            |
| root@pisces:/data # ./android_serverg.csdn.net/                                     |
| IDA Android 32-bit remote debug server(ST) v1.1.1.1.1.4.4.4.4.4.4.4.4.4.4.4.4.4.4.4 |
| Listening on port #23946                                                            |
|                                                                                     |

#### 注意:

这里把他放在了/data目录下,然后运行./android\_server,这里提示了IDA Android 32-bit,所以后面我们在打开 IDA的时候一定要是32位的IDA,不是64位的,不然保存,IDA在安装之后都是有两个可执行的程序,一个是32 位,一个是64位的,如果没打开正确会报这样的错误:

| Narning                                                                            | x                      |
|------------------------------------------------------------------------------------|------------------------|
| Incompatible debugging sen<br>address size is 4 bytes, expe<br>http://blog.csdn.ne | ver:<br>ected 4<br>et/ |
| 📩 Androidi                                                                         | K<br>皮木分享              |

同样还有一类问题:

#### error: only position independent executables (PIE) are supported

这个主要是Android5.0以上的编译选项默认开启了pie,在5.0以下编译的原生应用不能运行,有两种解决办法,一种是用Android5.0以下的手机进行操作,还有一种就是用IDA6.6+版本即可。

然后我们再看,这里开始监听了设备的23946端口,那么如果要想让IDA和这个android\_server进行通信,那么 必须让PC端的IDA也连上这个端口,那么这时候就需要借助于adb的一个命令了:

adb forward tcp:远端设备端口号(进行调试程序端) tcp:本地设备端口(被调试程序端)

那么这里,我们就可以把android\_server端口转发出去:

#### C:\Users\jiangwei1-g>adb forward tcp:23946 tcp:23946

然后这时候,我们只要在PC端使用IDA连接上23946这个端口就可以了,这里面有人好奇了,为什么远程端的端口号也是23946,因为后面我们在使用IDA进行连接的时候,发现IDA他把这个端口设置死了,就是23946,所以我们没办法自定义这个端口了。

我们可以使用netstat命令查看端口23946的使用情况,看到是ida在使用这个端口

| C: Wsers   | :\ji | angwei1-g>netsta    | t -ano ¦ findstr 23946  |             |              |
|------------|------|---------------------|-------------------------|-------------|--------------|
| TCP        | 12   | 7.0.0.1:23946       | 0.0.0.0:0               | LISTENING   | 15884        |
| TCP        | 12   | 7.0.0.1:23946       | 127.0.0.1:56721         | ESTABLISHED | 15884        |
| TCP        | 12   | 7.0.0.1:56721       | 127.0.0.1:23946         | ESTABLISHED | 16292        |
| C: \llsevs |      | angwei1-g>taskli    | st tp findstrg16292n. n | et/         |              |
| idaq.exe   | •    |                     | 16292 Console           | Android技术   | ,100 K<br>分享 |
| C: Wsers   | ;\ji | angwei1-g> <b>_</b> |                         |             |              |

2、上面就准备好了android\_server,运行成功,下面就来用IDA进行尝试连接,获取信息,进行进程附加 注入

我们这时候需要在打开一个IDA,之前打开一个IDA是用来分析so文件的,一般用于静态分析,我们要调试so的话,需要在打开一个IDA来进行,所以这里一般都是需要打开两个IDA,也叫作双开IDA操作。动静结合策略。

| n IDA: Quick start                | and a little formed has |
|-----------------------------------|-------------------------|
| New Disassemble a new file        |                         |
| Go Work on your own / blog. C:    | sdn.net/                |
| Previous Load the old disassembly | 🏷 Android技术分享           |

这里记得选择go这个选项,就是不需要打开so文件了,进入是一个空白页:

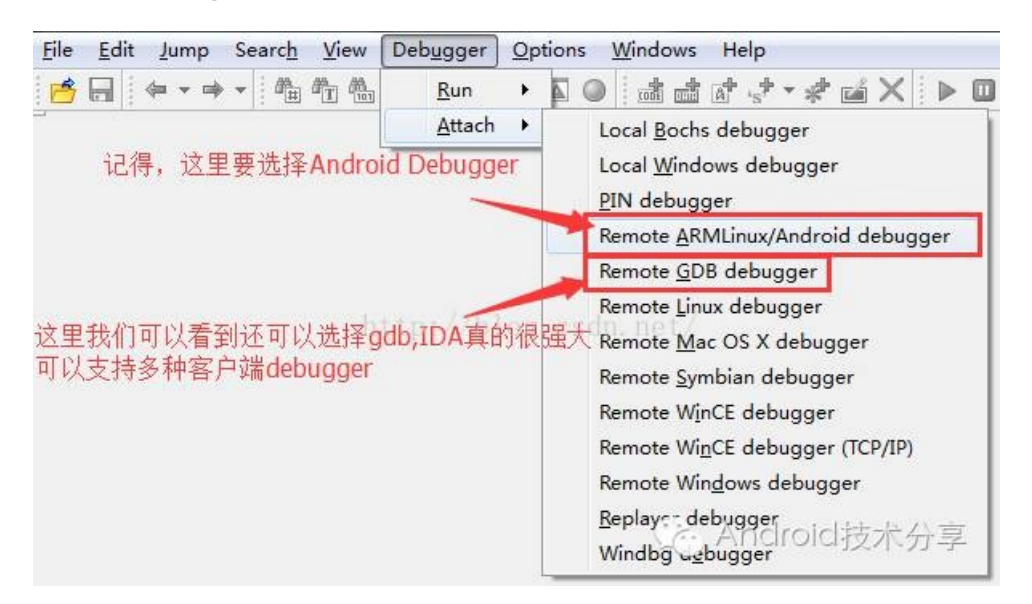

我们选择Debugger选项,选择Attach,看到有很多debugger,所以说IDA工具真的很强大,做到很多debugger的兼容,可以调试很多平台下的程序。这里我们选择Android debugger:

| 👧 Debug           | application setup: armlinux                |
|-------------------|--------------------------------------------|
| NOTE: all         | paths must be valid on the remote computer |
| Debug op          | tions                                      |
| 这里本机              | 就是调试端,所以就是本机ip地址                           |
| <u>H</u> ostname  | <u>127.0.0.1</u> ▼ Po <u>r</u> : 23946 ▼   |
| Pass <u>w</u> ord | http://blog.csdn.het/                      |
| - Sava            | 这里的端口是写死<br>Antwork sattings as default    |
| Dave              | T, 不能进行修改                                  |
|                   | OK Cancel Melpoid技术分享                      |

这里看到,端口是写死的: 23946,不能进行修改,所以上面的adb forward进行端口转发的时候必须是23946。 这里PC本地机就是调试端,所以host就是本机的ip地址: 127.0.0.1,点击确定:

| ID             | Name                                                                                                    |  |
|----------------|----------------------------------------------------------------------------------------------------|--|
| 10407<br>13970 | [32] /data/data/com.tencent.mtt/files/daemon_exe /data/data/com.tencent.mt<br>[32] /system/bin/debuggerd |  |
| 14239          | [32] com.gihoo.browser                                                                                   |  |
| 143            | [32] /sbin/ueventd                                                                                       |  |
| 14535          | [32] logcat -v long                                                                                      |  |
| 14597          | [32] /system/bin/sh tp://blog.csdn.net/                                                                  |  |
| 14606          | [32] su                                                                                                  |  |
| 14610          | [32] /system/yhin/sudaemon                                                                               |  |
| *              |                                                                                                    |  |
|                |                                                                                                    |  |

这里可以看到设备中所有的进程信息就列举出来的,其实都是android\_server干的事,获取设备进程信息传递给 IDA进行展示。

注意:

如果我们当初没有用root身份去运行android\_server:

| C: Users Jiangweil-g/adb shell                                      |
|---------------------------------------------------------------------|
| shell@pisces:/ \$ cd /data                                          |
| shell@pisces:/data \$ ./android_server                              |
| IDA Android 32-bit remote debug server(STS 01.19) @eARQKO(G技动分2—915 |
| Listening on port #23946                                            |

这里就会IDA是不会列举出设备的进程信息:

| n Choose pro | acess to attach to                             |
|--------------|------------------------------------------------|
| ID           | Name                                           |
| 14535        | [32] logcat -v long                            |
| 4912         | [32] /system/bin/sh -<br>http://blog.csdn.net/ |
| Line 1 of 2  | OK Cancel Search Android技术分享                   |

还有一个注意的地方,就是IDA和android\_server一定要保持一致。

我们这里可以ctrl+F搜索我们需要调试的进程,当然这里我们必须运行起来我们需要调试的进程,不然也是找不 到这个进程的

| R Choose proces    | s to attach to                 |
|--------------------|--------------------------------|
| ID                 | Name                           |
| 31150              | [32] cn.wjdiankong.encryptdemo |
|                    |                                |
|                    |                                |
|                    | 这里可以进行快速搜索我们需要调试的进程            |
|                    |                                |
| 🗱 🛛 cn. wjdi ankon | a 🚫                            |
|                    |                                |
|                    |                                |

| rne     | Edit                                                                                                    | Jump                                                                                                    | Searc <u>h</u>                                                                                                    | View                                                                    | v Del                                                    | b <u>u</u> gge | er <u>O</u> pti                                 | ons                            | Window              | s Hel   |
|---------|----------------------------------------------------------------------------------------------------|----------------------------------------------------------------------------------------------------|----------------------------------------------------------------------------------------------------|-------------------------------------------------------------------------|----------------------------------------------------------|----------------|-------------------------------------------------|--------------------------------|---------------------|---------|
|         |                                                                                                    | Remote                                                                                                    | ARMLinux                                                                                                    | (/Andro                                                                 | id deb                                                   | ugger          | - C                                             | 2                              | <b>I</b> 🕈          | ex      |
| 1       | di la constante de la constante de la constante de la constante de la constante de la constante de la constante |                                                                                                    |                                                                                                    |                                                                         |                                                          |                |                                                 |                                |                     |         |
| I       | Library                                                                                                    | functio                                                                                                    | on 📃 Dat                                                                                                    | a 📕 R                                                                   | egular                                                   | funct          | i on 📕 Vi                                       | nexplo                         | ored 🧱 Iz           | nstruct |
|         |                                                                                                    |                                                                                                    |                                                                                                    | D                                                                       | ebug V:                                                  | iew            |                                                 |                                |                     |         |
| E I     | DA View                                                                                                    | -PC                                                                                                    |                                                                                                    |                                                                         |                                                          |                |                                                 |                                |                     |         |
| 0       | libc                                                                                                    | .50:40                                                                                                    | 100717                                                                                                    | DCB                                                                     | 0xE3                                                     | ;              |                                                 | 1.111                          |                     |         |
|         | libc                                                                                                    | .50:40                                                                                                    | 100718                                                                                                    | DCB                                                                     | 0                                                        | - 57           |                                                 |                                |                     |         |
|         | libc                                                                                                    | .50:40                                                                                                    | 100719                                                                                                    | DCB                                                                     | 0                                                        |                |                                                 |                                | t libe e            | いな田     |
|         | libe                                                                                                    | co - 46                                                                                                    | 100710                                                                                                    | DCD                                                                     | 0                                                        |                | NXEM                                            | 正明                             | TUDC.5              | ULL     |
| -       | TTDC                                                                                                    |                                                                                                    | 100110                                                                                                    | DCD                                                                     | U                                                        |                |                                                 |                                |                     |         |
| 0       | libc                                                                                                    | .50:40                                                                                                    | 100718                                                                                                    | DCB                                                                     | ØxEF                                                     | .ics           |                                                 |                                |                     |         |
| •       | libc<br>libc                                                                                                    | .so:40                                                                                                    | 10C718                                                                                                    | DCB                                                                     | 0xEF                                                     | .ics(          | in. ne                                          | t/                             |                     |         |
| ₽{      | libc<br>libc<br>libc<br>libc                                                                                    | .so:40<br>.so:40<br>.so:40<br>.so:40                                                                                                    | 10C718<br>10C718<br>10C710                                                                                                    | DCB<br>JCB                                                              | 0xEF                                                     | .ics(          | dn. ne<br>R7,                                   | t/<br>R12                      |                     |         |
| ▶[      | libc<br>libc<br>libc<br>libc<br>libc                                                                            | .so:40<br>.so:40<br>.so:40<br>.so:40                                                                                                    | 10C71B<br>10C71C<br>10C71C<br>10C720                                                                                                    | DCB<br>DCB<br>MOV<br>CMN                                                | 0xEF                                                     | .cs            | in. ne<br>R7,<br>R0,                            | R12<br>#0x                     | 1000                |         |
| ₽ [     | libc<br>libc<br>libc<br>libc<br>libc<br>libc                                                                    | .so:40<br>.so:40<br>.so:40<br>.so:40<br>.so:40                                                                                                    | 10C718<br>10C710<br>10C71C<br>10C720<br>10C724                                                                                                    | DCB<br>DCB<br>MOU<br>CMN<br>BXLS                                        | 0xEF                                                     | Jes(           | in. ne<br><mark>R7,</mark><br>R0,<br>LR         | R12<br>#0x                     | 1000                |         |
| ₽ [     | libc<br>libc<br>libc<br>libc<br>libc<br>libc<br>libc                                                            | .so:40<br>.so:40<br>.so:40<br>.so:40<br>.so:40<br>.so:40                                                                                                    | 10C718<br>10C71C<br>10C71C<br>10C720<br>10C724<br>10C728                                                                                                    | DCB<br>DCB<br>MOU<br>CMN<br>BXLS<br>RSB                                 | 0xEF                                                     | .ics(          | in. ne<br>R7,<br>R0,<br>LR<br>R0,               | R12<br>#0x<br>R0,              | 1000<br>#0          |         |
|         | libc<br>libc<br>libc<br>libc<br>libc<br>libc<br>libc<br>libc                                                    | .so:40<br>.so:40<br>.so:40<br>.so:40<br>.so:40<br>.so:40<br>.so:40                                                                                                    | 11 0C 7 18<br>11 0C 7 1C<br>11 0C 7 1C<br>11 0C 7 20<br>11 0C 7 24<br>11 0C 7 28<br>11 0C 7 2C                                                                                                    | DCB<br>DCB<br>MOU<br>CMN<br>BXLS<br>RSB<br>B                            | 0xEF                                                     | .ics           | in. ne<br>R7,<br>R0,<br>LR<br>R0,<br>sub        | R12<br>#0x<br>R0,<br>401       | 1000<br>#0<br>28D74 |         |
| ₽[<br>  | libc<br>libc<br>libc<br>libc<br>libc<br>libc<br>libc<br>libc                                                    | .so:40<br>.so:40<br>.so:40<br>.so:40<br>.so:40<br>.so:40<br>.so:40<br>.so:40                                                                                                    | 1 0C 7 1B<br>1 0C 7 1C<br>1 0C 7 1C<br>1 0C 7 2 0<br>1 0C 7 2 4<br>1 0C 7 28<br>1 0C 7 2C<br>1 0C 7 2C                                                                                                    | DCB<br>DCB<br>MOU<br>CMN<br>BXLS<br>RSB<br>B                            | 0xEF                                                     | .ics(          | in. ne<br>R7,<br>R0,<br>LR<br>R0,<br>sub        | R12<br>#0x<br>R0,<br>_401      | 1000<br>#0<br>28D74 |         |
|         | libc<br>libc<br>libc<br>libc<br>libc<br>libc<br>libc<br>libc                                                    | .so:40<br>.so:40<br>.so:40<br>.so:40<br>.so:40<br>.so:40<br>.so:40<br>.so:40<br>.so:40                                                                                                    | 1100718<br>1100710<br>1100720<br>1100720<br>1100724<br>1100728<br>1100720<br>1100720<br>1100720                                                                                                    | DCB<br>DCB<br>MOU<br>CMN<br>BXLS<br>RSB<br>B<br>;<br>inot               | 0xEF                                                     | Jes(           | n. ne<br>R7,<br>R0,<br>LR<br>R0,<br>sub         | R12<br>#0x<br>R0,<br>_401<br>7 | 1000<br>#0<br>28D74 |         |
|         | libc<br>libc<br>libc<br>libc<br>libc<br>libc<br>libc<br>libc                                                    | - 50 : 46<br>- 50 : 46<br>- 50 : 46<br>- 50 : 46<br>- 50 : 46<br>- 50 : 46<br>- 50 : 46<br>- 50 : 46                                                                                                    | 11 0C 7 18<br>11 0C 7 1C<br>11 0C 7 1C<br>11 0C 7 2 0<br>11 0C 7 2 0<br>11 0C 7 2 4<br>11 0C 7 2 2<br>11 0C 7 2 C<br>11 0C 7 2 C<br>11 0C 7 3 0<br>11 0C 7 3 1                                                                                                    | MOU<br>CMN<br>BXLS<br>RSB<br>B<br>;<br>inot<br>DCB                      | 0xEF                                                     | Jes(<br>init   | dn. no<br>R7,<br>R0,<br>LR<br>R0,<br>sub<br>DCB | R12<br>#0x<br>R0,<br>_401<br>7 | 1000<br>#0<br>28D74 |         |
| ₽ [<br> | libc<br>libc<br>libc<br>libc<br>libc<br>libc<br>libc<br>libc                                                    | .so:46<br>.so:46<br>.so:46<br>.so:46<br>.so:46<br>.so:46<br>.so:46<br>.so:46<br>.so:46<br>.so:46                                                                                                    | 11 0C 7 18<br>11 0C 7 1C<br>11 0C 7 2 0<br>11 0C 7 2 0<br>11 0C 7 2 0<br>11 0C 7 2 2<br>11 0C 7 2 C<br>11 0C 7 2 C<br>11 0C 7 2 C<br>11 0C 7 3 0<br>11 0C 7 3 1<br>11 0C 7 3 2                                                                                                    | MOU<br>CMN<br>BXLS<br>RSB<br>B<br>;<br>inot<br>DCB<br>DCB               | 0<br>0xEF<br>1<br>1<br>0xC0<br>0xA0                      | Jeso<br>Lnit   | dn. ne<br>R7,<br>R0,<br>LR<br>R0,<br>sub<br>DCB | R12<br>#0x<br>R0,<br>_401<br>7 | 1000<br>#0<br>28D74 |         |
|         | libc<br>libc<br>libc<br>libc<br>libc<br>libc<br>libc<br>libc                                                    | .so:40<br>.so:40<br>.so:40<br>.so:40<br>.so:40<br>.so:40<br>.so:40<br>.so:40<br>.so:40<br>.so:40<br>.so:40<br>.so:40<br>.so:40                                                                                                    | 11 0C 7 18<br>11 0C 7 1C<br>11 0C 7 2 0<br>11 0C 7 2 0<br>11 0C 7 2 0<br>11 0C 7 2 2<br>11 0C 7 2 2<br>11 0C 7 2 C<br>11 0C 7 3 0<br>11 0C 7 3 1<br>11 0C 7 3 2<br>11 0C 7 3 3<br>11 0C 7 3 3<br>11 0C 7 3<br>11 0C 7 3<br>11 | MOU<br>CMN<br>BXLS<br>RSB<br>B<br>;<br>inot<br>DCB<br>DCB<br>DCB        | 0<br>9×EF<br>1<br>1<br>1<br>9×C0<br>0×C0<br>0×A0<br>0×E1 | JCS(           | dn. ne<br>R7,<br>R0,<br>LR<br>R0,<br>sub<br>DCB | R12<br>#0x<br>R0,<br>_401<br>7 | 1000<br>#0<br>28D74 |         |
|         | libc<br>libc<br>libc<br>libc<br>libc<br>libc<br>libc<br>libc                                                    | .so:40<br>.so:40<br>.so:40.so:40<br>.so:40.so:40.so:40.so:40 | 11 0C 718<br>11 0C 716<br>11 0C 720<br>11 0C 720<br>11 0C 724<br>11 0C 728<br>11 0C 728<br>11 0C 726<br>11 0C 726<br>11 0C 730<br>11 0C 731<br>11 0C 733<br>11 0C 734<br>11 0C 734                                                                                                    | MOU<br>CMN<br>BXLS<br>RSB<br>B<br>;<br>inot<br>DCB<br>DCB<br>DCB<br>DCB | 0xEF<br>ify_i<br>0xC0<br>0xA0<br>0xE1<br>0xE1<br>0x25    | JCS(           | R7,<br>R8,<br>LR<br>R9,<br>sub                  | R12<br>#0x<br>R0,<br>_401<br>7 | 1000<br>#0<br>28D74 | -/=     |

这里为什么会断在libc.so中呢?

android系统中libc是c层中最基本的函数库,libc中封装了io、文件、socket等基本系统调用。所有上层的调用都 需要经过libc封装层。所以libc.so是最基本的,所以会断在这里,而且我们还需要知道一些常用的系统so,比如 linker:

| Choose segment to                                          | o jump                           |                                  |             |      |     | - (         |    | x                    |
|------------------------------------------------------------|----------------------------------|----------------------------------|-------------|------|-----|-------------|----|----------------------|
| Name                                                       | Start                            | End                              | R           | w    | х   | D           | L  | Aligr                |
| <ul> <li>linker</li> <li>linker</li> <li>linker</li> </ul> | 400C5000<br>400D4000<br>400D5000 | 400D4000<br>400D5000<br>400D6000 | R<br>R<br>R | W    | x   | D<br>D<br>D | :  | byte<br>byte<br>byte |
| •                                                          | http://blo<br>                   | g.csdn.net,                      |             |      |     |             |    | •                    |
| 🗱 linker                                                   |                                  |                                  |             |      |     |             |    | $\otimes$            |
|                                                            | OK Cancel                        | Search                           | Help        | Tclr | oid | 技           | 术分 | }享                   |

我们知道,这个linker是用于加载so文件的模块,所以后面我们在分析如何在.init\_array处下断点

还有一个就是libdvm.so文件,他包含了DVM中所有的底层加载dex的一些方法:

| Name                                                                | Start                            | End                              | R           | W  | Х | D   | L  | Align                | Base           | Typ               |
|---------------------------------------------------------------------|----------------------------------|----------------------------------|-------------|----|---|-----|----|----------------------|----------------|-------------------|
| <ul> <li>libdvm.so</li> <li>libdvm.so</li> <li>libdvm.so</li> </ul> | 415D7000<br>4167F000<br>41682000 | 4167E000<br>41682000<br>41692000 | R<br>R<br>R | W  | x | DDD | •0 | byte<br>byte<br>byte | 00<br>00<br>00 | pul<br>pul<br>pul |
|                                                                     | http<br>m                        | ://blog.csd                      | n. ne       | t/ |   | 2   |    |                      |                | Þ                 |
| A 111                                                               |                                  |                                  |             |    |   |     |    |                      |                | - 623             |

我们在后面动态调试需要dump出加密之后的dex文件,就需要调试这个so文件了。

## 3、找到函数地址,下断点,开始调试

我们使用Ctrl+S找到需要调试so的基地址: 74FE4000

| cn.wjdiankong.encryptdem 74FA6000 74FAF000 R     cn.wjdiankong.encryptdem 74FAF000 74FE3000 R | ¢  |   | D |    | 100 C |    |
|-----------------------------------------------------------------------------------------------|----|---|---|----|-------|----|
| Cn.widiankong.encryptdem 74FAF000 74FE3000 R                                                  |    |   | U |    | byte  | 00 |
|                                                                                               |    |   | D |    | byte  | 00 |
| libencrypt.so 74FF4000 74FF6000 R                                                             |    | х | D | 1. | byte  | 00 |
| libencrypt.so 74FE6000 74FE7000 R                                                             | e  |   | D |    | byte  | 00 |
| libencrypt.so 74FE7000 74FE8000 R                                                             | W  |   | D |    | byte  | 00 |
| cn.wjdiankong.encryptdem 74FF4000 74FFD000 R                                                  |    |   | D |    | byte  | 00 |
| data@app@cn.wjdiankong 74FFD000 75300000 R                                                    | ¢. |   | D |    | byte  | 00 |
| m                                                                                             |    |   |   |    |       |    |
| encry                                                                                         |    |   |   |    |       | 6  |

然后通过另外一个IDA打开so文件,查看函数的相对地址: E9C

|          | .text:00000E9C |                                        |                                                     |
|----------|----------------|----------------------------------------|-----------------------------------------------------|
|          | .text:00000E9C | EXPORT J                               | ava_cn_wjdiankong_encryptdemo_MainActivity_isEquals |
|          | .text:00000E9C | J <mark>ava_cn_wjdiankong_encry</mark> | ptdemo_MainActivity_isEquals                        |
| <b>•</b> | .text:00000E9C | PUSH                                   | {R3-R7,LR}                                          |
| •        | .text:00000E9E | MOV <sub>tro</sub> ./                  | /hlog /81 /rR2not/                                  |
| •        | .text:00000EA0 | LDR                                    | R3, [R0]                                            |
| •        | .text:00000EA2 | MOV                                    | R7, R2 (A Android 技术分享                              |
| •        | .text:00000EA4 | MOUS                                   | R2, #0                                              |
| •        | .text:00000EA6 | MOV                                    | R6, R0                                              |

那么得到了函数的绝对地址就是:74FE4E9C,使用G键快速跳转到这个绝对地址:

| 👷 Jump to ad | Jump to address |                         |  |  |  |  |  |  |
|--------------|-----------------|-------------------------|--|--|--|--|--|--|
| Jump address | 74FE4E9C        | dn not/                 |  |  |  |  |  |  |
| OK           | Cancel          | Help<br>Ametroletic Ara |  |  |  |  |  |  |

跳转到指定地址之后,开始下断点,点击最左边的绿色圆点即可下断点:

|   | libencrypt.so:74FE4E9C | Java_cn_wjdianko | ong_encryptdemo_MainActivity_isEquals |
|---|------------------------|------------------|---------------------------------------|
| • | libencrypt.so:74FE4E90 | PUSH             | {R3-R7,LR}                            |
|   | libencrypt.so:74FE4E9E | MOU              | R1, R2 Android 法未公言                   |
|   | libencrypt.so:74FE4EA0 | LDR TD://DIOG.   | RS, alkole C ALCOUNTRY F              |
|   | libencrypt.so:74FE4EA2 | MOV              | R7, R2                                |

然后点击左上角的绿色按钮,运行,也可以使用F9键运行程序:

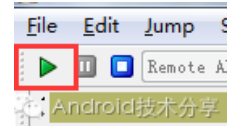

我们点击程序中的按钮:

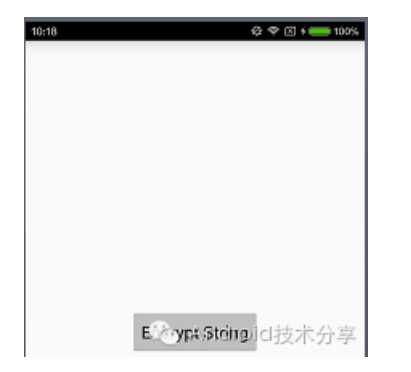

触发native函数的运行:

|               | libencrypt.so:74FE4E9C | Java_cn_wjdiank | ong_encryptdemo_MainActivity_isEquals |
|---------------|------------------------|-----------------|---------------------------------------|
| R12           | libencrypt.so:74FE4E9C | PUSH            | <r3-r7,lr></r3-r7,lr>                 |
| - •           | libencrypt.so:74FE4E9E | MOU the //hlog  | R1, R2, at Android 技术分享               |
| <u> 26 - </u> | libencrypt.so:74FE4EA0 | LDR UP.//DIOS.  | R3, [R0]                              |
| •             | libencrupt.so:74FE4EA2 | MOV             | R7, R2                                |

看到了,进入调试阶段了,这时候,我们可以使用F8进行单步调试,F7进行单步进入调试:

| •        | libencrypt.so:74FE4EBA | BLX            | unk_74FE4DAC                                            |
|----------|------------------------|----------------|---------------------------------------------------------|
| LR•      | libencrypt.so:74FE4EBE | MOV            | R0, R5                                                  |
| PC •     | libencrypt.so:74FE4EC0 | BL             | <mark>is_numb</mark> er                                 |
| <b>-</b> | libencrypt.so:74FE4EC4 | CBZ            | R0, R0=debug127:75759FD0                                |
|          | libencrypt.so:74FE4EC6 | MOV            | R0, DCB 0x31 1                                          |
| •        | libencrypt.so:74FE4EC8 | BL             | get_DCB_0x32 2                                          |
|          | libencrypt.so:74FE4ECC | MOV 刚刚静态分析     | 的时候和暴33 3                                               |
| - i •    | libencrypt.so:74FE4ECE | LDB RO就是函数     | R0, DCB 0x34 4 F                                        |
|          | libencrypt.so:74FE4ED0 | ADD is number  | <sup>R</sup> €1 - 20 - 60 - 60 - 60 - 60 - 60 - 60 - 60 |
| - E •    | libencrypt.so:74FE4ED2 | BLX HE HAT     | UDK DEB 0x36 6                                          |
|          | libencrypt.so:74FE4ED6 | LDR还生我们直有      | RS,可任蓄印唱                                                |
|          | libencrypt.so:74FE4ED8 | MOV 是: 123456, | R1, DCB 0x40 0                                          |
|          | libencrypt.so:74FE4EDA | MOV 就是]ava层输   | REPORT Bull I HE A A T                                  |
| •        | libencrypt.so:74FE4EDC | LDR.W          | R3, DCB 0                                               |
| - i •    | libencrunt.so:74FF4FFA | MOU            | R4. BH                                                  |

我们点击F8进行单步调试,达到is\_number函数调用出,看到R0是出入的参数值,我们可以查看R0寄存器的内容,然后看到是123456,这个就是Java层传入的密码字符串,接着往下走:

 Libencrypt.so:74EE4EC4\_CBZ
 R0, locret\_74FE4EEC

 Libencrypt.so:74EE4EC4
 R0, 20

 Android技术分享

 Libencrypt.so:74EE4EC0

 BL不进行跳转 CSdget\_R0=0000001

这里把is\_number函数返回值保存到R0寄存中,然后调用CBZ指令,判断是否为0,如果为0就跳转到 locret\_74FE4EEC处,查看R0寄存器的值不是0,继续往下走:

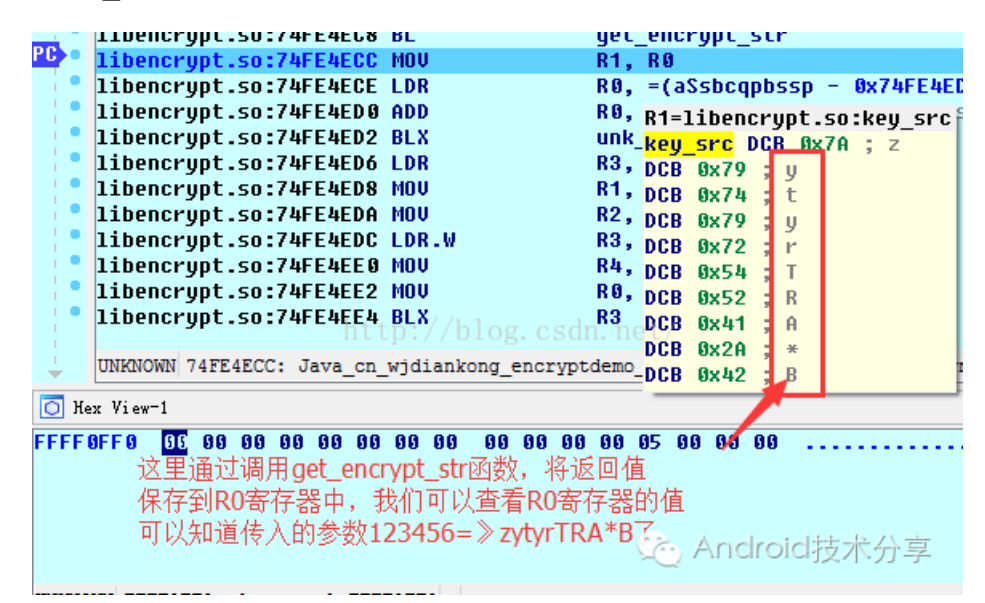

看到了get\_encrypt\_str函数的调用,函数的返回值保存在R1寄存器中,查看内容:zytyrTRA\*B了,那么看到, 上层传递的:123456=》zytyrTRA\*B了,前面我们静态分析了get\_encrypt\_str函数的逻辑,继续往下看:

| libencrypt.so:74FE4ED0 | ADD           | RØ, | PC         |       | ; "ssBCqpBssP"            |
|------------------------|---------------|-----|------------|-------|---------------------------|
| libencrypt.so:74FE4ED2 | BLX           | unk | 74FE4DB8   |       |                           |
| libencrypt.so:74FE4ED6 | LDR           | R3, | [R6]       |       |                           |
| libencrypt.so:74FE4ED8 | MOV           | R1, | R7         |       | 这里得到加密之。                  |
| libencrypt.so:74FE4EDA | MOV           | R2, | R5         |       | 后的内容和正确。                  |
| libencrypt.so:74FE4EDC | LDR.Mttp://bl | R3, | [R3,#0x2A8 | ]     | /ロロリバリ/ロペロエニルボー<br>んちょうテラ |
| libencrypt.so:74FE4EE0 | MOV           | R4, | RØ         |       | 的名仰                       |
| libencrypt.so:74FE4EE2 | MOV           | RØ, | R6 02      | Andro | ;ssBCqpBssP进行             |
| libencrypt.so:74FE4EE4 | BLX           | R3  | ~(         |       | 化较小刀子                     |
| libencrypt.so:74FE4EE6 | CLZ.W         | RØ, | R4         |       |                           |
|                        |               |     |            |       |                           |

看到了,这里把上面得到的字符串和ssBCqpBssP作比较,那么这里ssBCqpBssP就是正确的加密密码了,那么我们现在的资源是:

正确的加密密码:ssBCqpBssP,加密密钥库:zytyrTRA\*BniqCPpVs,加密逻辑get\_encrypt\_str

那么我们可以写一个逆向的加密方法,去解析正确的加密密码得到值即可,这里为了给大家一个破解的机会, 这里就不公布正确答案了,这个apk我随后会上传,手痒的同学可以尝试破解一下。

#### 第三、总结IDA调试的流程

到这里,我们就分析了如何破解apk的流程,下面来总结一下:

1、我们通过解压apk文件,得到对应的so文件,然后使用IDA工具打开so,找到指定的native层函数

2、通过IDA中的一些快捷键: F5,Ctrl+S,Y等键来静态分析函数的arm指令,大致了解函数的执行流程

3、再次打开一个IDA来进行调试so

1>将IDA目录中的android\_server拷贝到设备的指定目录下,修改android\_server的运行权限,用Root身份运行 android\_server

2>使用adb forward进行端口转发,让远程调试端IDA可以连接到被调试端

3>使用IDA连接上转发的端口,查看设备的所有进程,找到我们需要调试的进程。

4>通过打开so文件,找到需要调试的函数的相对地址,然后在调试页面使用Ctrl+S找到so文件的基地址,相加 之后得到绝对地址,使用G键,跳转到函数的地址处,下好断点。点击运行或者F9键。

5>触发native层的函数,使用F8和F7进行单步调试,查看关键的寄存器中的值,比如函数的参数,和函数的返回值等信息

总结就是:在调试so的时候,需要双开IDA,动静结合分析。

#### 五、使用IDA来解决反调试问题

那么到这里我们就结束了我们这期的破解旅程了?答案是否定的,因为我们看到上面的例子其实是我自己先写 了一个apk,目的就是为了给大家演示,如何使用IDA来进行动态调试so,那么下面我们还有一个操刀动手的案 例,就是2014年,阿里安全挑战赛的第二题:AliCrackme\_2:

| 自毁程序密码                                                                                                    |
|----------------------------------------------------------------------------------------------------|
|                                                                                                    |
|                                                                                                    |
| 当Bob带领银河飞行队赶到时,飞碟已坠落在小山谷<br>里,驾驶员在坠落前启动了自毁程序,飞碟中的一切已<br>化为灰烬,唯一幸免的是一部手机,但需要开机密码。<br>httn://blog.csdn.net/ |
| 输入密码                                                                                                    |
|                                                                                                    |
| ● P##### Android 技術分音                                                                                     |

阿里真会制造氛围,还记得我们破解的第一题吗,这次看到了第二题,好吧,下面来看看破解流程吧:

首先使用aapt命令查看他的AndroidManifest.xml文件,得到入口的Activity类:

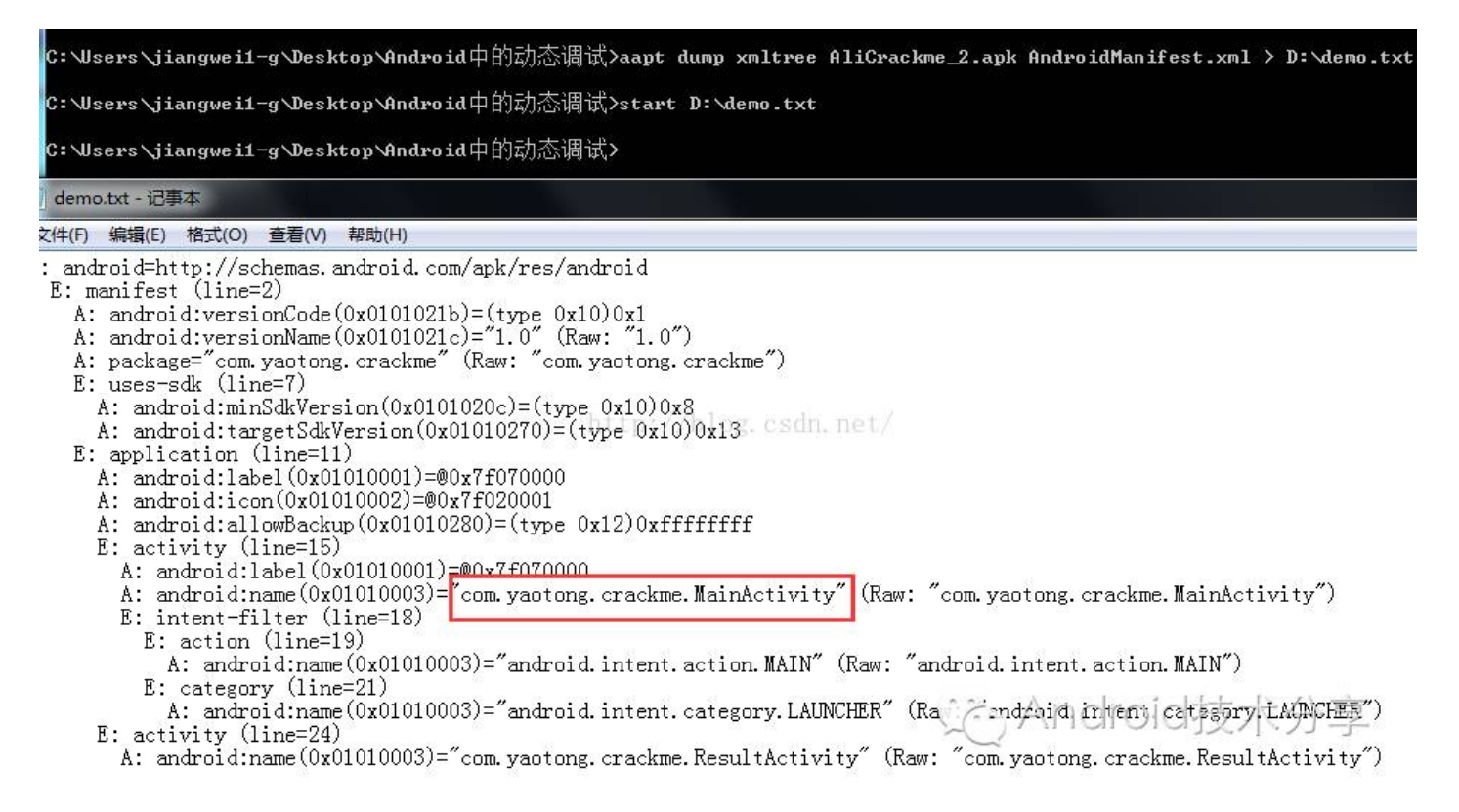

然后使用dex2jar和jd-gui查看他的源码类: com.yaotong.crackme.MainActivity:

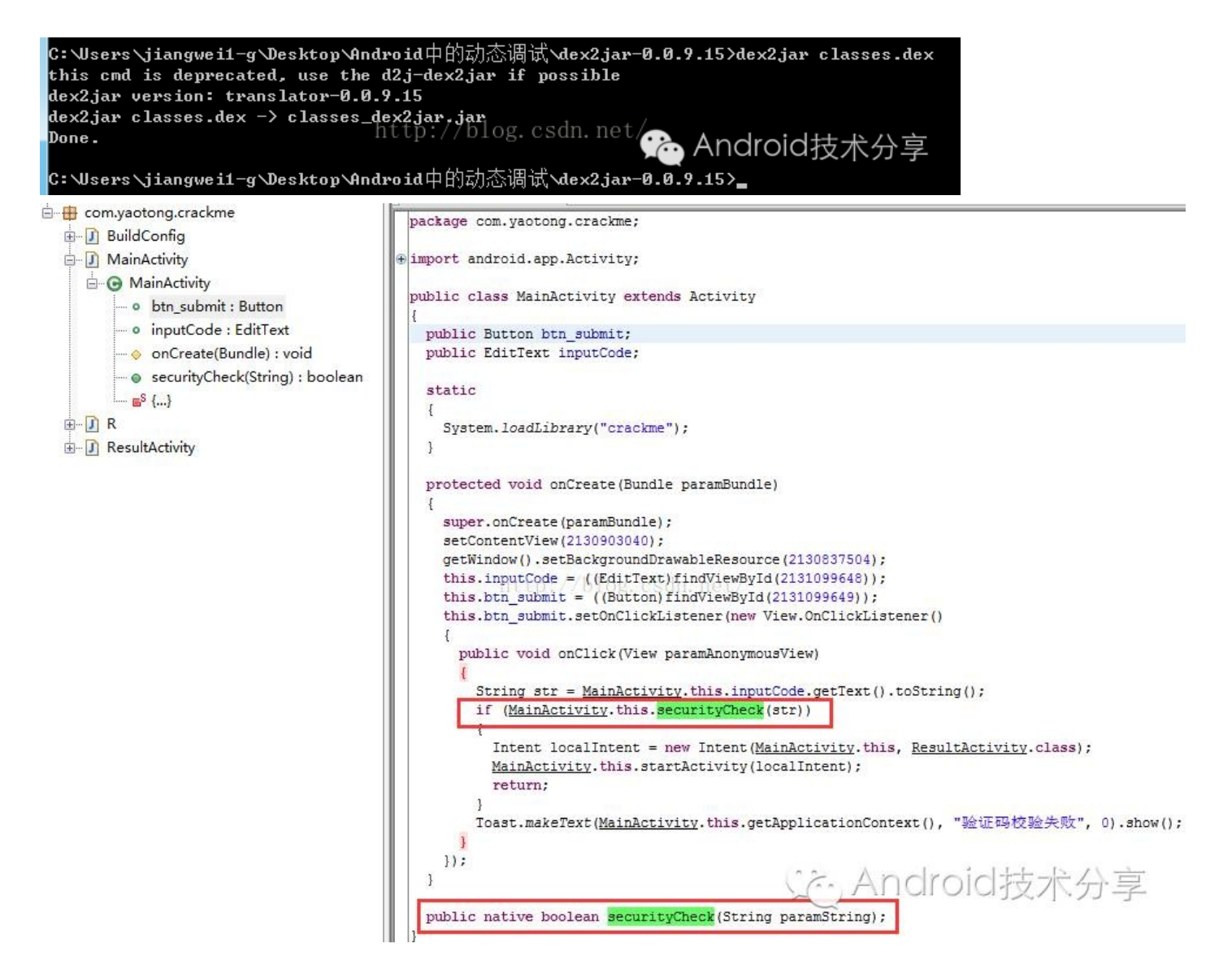

看到,他的判断,是securityCheck方法,是一个native层的,所以这时候我们去解压apk文件,获取他的so文件,使用IDA打开查看native函数的相对地址:11A8

| Function name                                       |   | .text:000011A8             | Structure Secret Cont |                                                   |
|-----------------------------------------------------|---|----------------------------|-----------------------|---------------------------------------------------|
|                                                     |   | .text:000011A8 ; =======   | ===== S U B           | 3 R O U T I N E ================================= |
| / _cxa_atexit                                       |   | .text:000011A8             |                       |                                                   |
| / _cxa_tinalize                                     |   | .text:000011A8             |                       |                                                   |
|                                                     |   | .text:000011A8             | EXPORT                | Java_com_yaotong_crackme_MainActivity_se          |
| 7 _aeabi_memset                                     |   | .text:000011A8 Java_com_ya | otong_crackm          | ne_MainActivity_securityCheck                     |
|                                                     |   | .text:000011A8             |                       |                                                   |
| / free                                              |   | .text:000011A8 var_20      | = -0x20               | 3                                                 |
| 7 disym                                             |   | .text:000011A8 var_1C      | = -0x10               |                                                   |
|                                                     |   | .text:000011A8             |                       |                                                   |
| 7 raise                                             |   | .text:000011A8             | STMFD                 | SP!, {R4-R7,R11,LR}                               |
| gnu_Unwind_Find_exiax                               |   | .text:000011AC             | SUB                   | SP, SP, #8                                        |
| 7 abort                                             |   | .text:000011B0             | MOV                   | R5, R0                                            |
| 7 memcpy                                            |   | .text:000011B4             | LDR                   | R0, =(_GLOBAL_OFFSET_TABLE 0x11C8)                |
| cxa_begin_cleanup                                   |   | .text:000011B8             | LDR                   | R6, =(unk_6290 - 0x5FBC)                          |
| /cxa_type_match                                     |   | .text:000011BC             | MOV                   | R4, R2                                            |
| 7 SUD_1104                                          |   | .text:000011C0             | ADD                   | R0, PC, R0 ; _GLOBAL_OFFSET_TABLE_                |
| Java_com_yaotong_crackme_MainActivity_securityCheck |   | .text:000011C4             | ADD                   | R0, R6, R0 ; unk_6290                             |
| f sub_1suc                                          |   | .text:000011C8             | LDRB                  | R0, [R0,#(byte_6359 - 0x6290)]                    |
| 7 sub_10A4                                          |   | .text:000011CC             | CMP                   | R0, #0                                            |
| f sub_1/F4                                          | - | .text:000011D0             | BNE                   | loc_1214                                          |
| f JNI_OnLoad                                        |   | .text:000011D4             | MOV                   | R1, #2                                            |
| f sub_ICA8                                          |   | .text:000011D8 00. net/    | MOV                   | R0, #7                                            |
| f sub_22AC                                          |   | .text:000011DC             | STR                   | R1, [SP,#0x20+var_20]                             |
| f sub_2378                                          |   | .text:000011E0             | STR                   | R0, [SP,#0x20+var_1C]                             |
| f sub_239C                                          |   | .text:000011E4             | LDR                   | R0, =(_GLOBAL_OFFSET_TABLE 0x11F4)                |
| f sub_2494                                          |   | .text:000011E8             | LDR                   | R1, =(unk_446B - 0x5FBC)                          |
| f sub_24F4                                          |   | .text:000011EC             | ADD                   | R0, PC, R0 ; _GLOBAL_OFFSET_TABLE_                |
| f sub_254C                                          |   | .text:000011F0             | ADD                   | R2, R1, R0                                        |
| f sub_258C                                          |   | .text:000011F4             | LDR                   | R1, =(unk_4468 - 0x5FBC)                          |
| J _umodsi3                                          |   | .text:000011F8             | ADD                   | R7, R6, R0 ; unk_6290                             |
| f _aeabi_drsub                                      |   | .text:000011FC             | ADD                   | R3, R1, R0 ; unk_4468                             |
| f _subdf3                                           |   | .text:00001200             | ADD                   | R0, R7, #0x74                                     |
| f _aeabi_dadd                                       |   | .text:00001204             | MOV                   | R1, #8                                            |
|                                                     |   | .text:00001208             | BL                    | sub_2494                                          |
| f _floatsidf                                        |   | .text:0000120C             | MOV                   | R0, #1                                            |
| fextendstdf2                                        |   | .text:00001210             | STRB                  | R0, [R7,#(byte_6359 - 0x6290)]                    |
| f _floatundidf                                      | 1 | .text:00001214             |                       |                                                   |
|                                                     | 1 | .text:00001214 loc_1214    |                       | ; CODE XREF: Java_com_u                           |
| f _muldt3                                           | * | .text:00001214             | (1)2-                 | RO, =(_GEOBAL_OFFSET_T)BLE UR1220)                |
|                                                     |   | .text:00001218             | Lato ) -              | RO, PC, RO ; _GLOBAL_OFFSET_TABLE_                |
| f sub_2E50                                          |   | .text:0000121C             | ADD                   | R0, R6, R0 ; unk_6290                             |
| <u>f</u> _fixdtsi                                   |   | .text:00001220             | LDRB                  | R0, [R0,#(byte_635A - 0x6290)]                    |
| f aeabi Idiv0                                       |   |                            |                       |                                                   |

这里的ARM指令代码不在分析了,大家自行查看即可,我们直接进入调试即可:

在打开一个IDA进行关联调试:

| R Choose proc | ress to attach to                 |
|---------------|-----------------------------------|
| ID            | Name                              |
| 3706          | [32] com.yaotong.crackme          |
| 🗱 com. yao    | http://blog.csdn.net/ 🛛 😵         |
| Line 1 of 1   | OK Cancel Search Yelp Android技术分享 |

选择对应的调试进程,然后确定:

| ame                       | Start         | End          | R   | W   | Х | D | L | Align | Base | Туре |
|---------------------------|---------------|--------------|-----|-----|---|---|---|-------|------|------|
| com.yaotong.crackme_1.apk | 74EA0000      | 74EA2000     | R   | ~   |   | D |   | byte  | 00   | pub  |
| com.yaotong.crackme_1.apk | 74EA2000      | 74EA4000     | R   | ÷.  |   | D |   | byte  | 00   | pub  |
| data@app@com.yaotong      | 74EA4000      | 74EA7000     | R   |     |   | D |   | byte  | 00   | pub  |
| libcrackme.so             | 74EA9000      | 74EAA000     | R   | × . | Х | D |   | byte  | 00   | put  |
| libcrackme.so             | 74EAA000      | 74EAB000     | R   | W   | Х | D |   | byte  | 00   | pub  |
| libcrackme.so             | 74EAB000      | 74EAD000     | R   |     | X | D |   | byte  | 00   | put  |
| libcrackme.so             | 74EAD000      | 74EAE000     | R   | W   | X | D |   | byte  | 00   | put  |
| libcrackme.so             | 74EAE000 tp:/ | 74EB0000CSdn | RIC | W   |   | D |   | byte  | 00   | put  |
| com.yaotong.crackme_1.apk | 74EB5000      | 74EB7000     | R   | ¢.  | • | D | • | byte  | 00   | put  |
|                           | III           |              |     |     |   |   |   |       |      |      |
| crack 🛞                   |               |              |     |     |   |   |   |       |      |      |
|                           |               |              | -   |     |   |   |   |       |      |      |

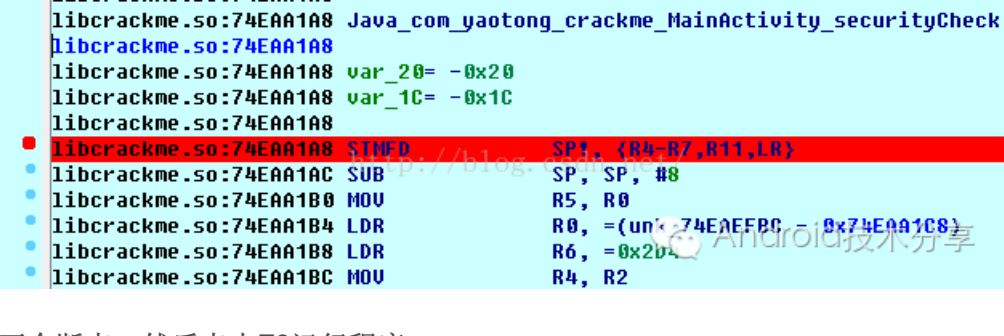

下个断点,然后点击F9运行程序:

| <u>F</u> ile | <u>E</u> dit                               | <u>J</u> ump | Searc <u>h</u> | <u>V</u> iew | Deb <u>ugg</u> er | Option   | s <u>W</u> ir | ndows      | Help     |       |           |   |
|--------------|--------------------------------------------|--------------|----------------|--------------|-------------------|----------|---------------|------------|----------|-------|-----------|---|
| 1            |                                            |              | -              | <b>e</b> 1   | 🐴   🕽   j         | G 🗄 🔼    |               | <b>a a</b> | A 's'    | * 🖈 🖆 | X         |   |
| -            |                                            |              |                |              |                   |          |               |            |          |       |           |   |
| 1            | Library                                    | function     | n 📃 Dats       | . 📕 Reg      | ular function     | n 📕 Unex | plored        | Ins        | truction | Exter | nal symbo | 1 |
| f F          | 🗗 Functions window 🛛 🗗 🛪 🔀 And Police技术分 🗐 |              |                |              |                   |          |               |            | 3        |       |           |   |
| Funct        | unction name FFFFFFF                       |              |                |              |                   |          |               |            |          |       |           |   |

擦,IDA退出调试页面了,我们再次进入调试页面,运行,还是退出调试页面了,好了,这下蛋疼了,没法调试了。

这里其实是阿里做了反调试侦查,如果发现自己的程序被调试了,就直接退出程序,那么这里有问题了,为什 么知道是反调试呢?这个主要还是看后续自己的破解经验了,没技术可言,还有一个就是阿里如何做到的反调 试策略的,这里限于篇幅,只是简单介绍一下原理:

前面说到,IDA是使用android\_server在root环境下注入到被调试的进程中,那么这里用到一个技术就是 Linux中的ptrace,关于这个这里也不解释了,大家可以自行的去搜一下ptrace的相关知识,那么Android 中如果一个进程被另外一个进程ptrace了之后,在他的status文件中有一个字段:TracerPid 可以标识是 被哪个进程trace了,我们可以使用命令查看我们的被调试的进行信息:status文件在:/proc/[pid]/status

| C: Wsers | s∖jiangwe  | i1-g∖D | esktop∖An | droid中的动和    | 达调试>adb  | shell                 |
|----------|------------|--------|-----------|--------------|----------|-----------------------|
| shell@pi | isces:/ \$ | ps lg  | rep com.y | ao           |          |                       |
| u0_a166  | 10963      | 7236   | 891444 57 | 368 ffffffff | 00000000 | t com.yaotong.crackme |
| shell@pi | isces:/ \$ | cat /  | proc/1096 | 3/status     |          |                       |
| Name :   | yaotong.   | crackm | e         |              |          |                       |
| State:   | t (traci   | ng sto | թծ        |              |          |                       |
| Tgid:    | 10963      |        |           |              |          |                       |
| Pid:     | 10963      |        |           |              |          |                       |
| PPid:    | 7236       |        |           |              |          |                       |
| TracerPi | id:        | 9187   |           |              |          |                       |
| Uid:     | 10166      | 10166  | 10166     | 10166        |          |                       |
| Gid:     | 10166      | 10166  | 10166     | 10166        |          |                       |
| FDSize:  | 256        |        |           |              |          |                       |
| Groups : | 50166      |        | http.     | //hlog_es    | In not / |                       |
| VmPeak:  | 894004     | kB     | netp.     | //Diog. cst  | un. net/ |                       |
| VmSize:  | 891076     | kB     |           |              |          |                       |
| VmLck:   | 9          | kB     |           |              |          |                       |
| VmPin:   | Ø          | kB     |           |              |          |                       |
| VmHWM:   | 57888      | kB     |           |              |          |                       |
| VmRSS:   | 57368      | kB     |           |              |          |                       |
| VmData:  | 18576      | kB     |           |              |          |                       |
| VmStk:   | 136        | kB     |           |              |          |                       |
| VmExe:   | 8          | kB     |           |              |          |                       |
| VmLib:   | 48412      | kB     |           |              |          |                       |
| VmPTE:   | 156        | kB     |           |              |          | A p d r oid tt th 八 吉 |
| VmSwap:  | 3360       | kB     |           |              | 2- CC    | Android技术分学           |
| Threads: |            | 13     |           |              |          |                       |
|          |            |        |           |              |          |                       |

看到了,这里的进程被9187进程trace了,我们在用ps命令看看9187是哪个进程:

shell@pisces:/ \$ ps |grep 9187 root 9187 9138 10180 8448 fffffff 00(20)@1%Clr@id岐東分声声er shell@pisces:/ \$ \_ \_ \_ http://blog.csdn.net/

果不其然,是我们的android\_server进程,好了,我们知道原理了,也大致猜到了阿里在底层做了一个循环检测 这个字段如果不为0,那么代表自己进程在被人trace,那么就直接停止退出程序,这个反检测技术用在很多安全 防护的地方,也算是一个重要的知识点了。

#### 那么下面就来看看如何应对这个反调试?

我们刚刚看到,只要一运行程序,就退出了调试界面,说明,这个循环检测程序执行的时机非常早,那么我们 现在知道的最早的两个时机是:一个是.init array,一个是JNI OnLoad

.init\_array是一个so最先加载的一个段信息,时机最早,现在一般so解密操作都是在这里做的

JNI\_OnLoad是so被System.loadLibrary调用的时候执行,他的时机要早于哪些native方法执行,但是没有.init\_array时机早

那么知道了这两个时机,下面我们先来看看是不是在JNI\_OnLoad函数中做的策略,所以我们需要先动态调试 JNI\_OnLoad函数

我们既然知道了JNI\_OnLoad函数的时机,如果阿里把检测函数放在这里的话,我们不能用之前的方式去调试了,因为之前的那种方式时机太晚了,只要运行就已经执行了JNI\_OnLoad函数,所以就会退出调试页面

幸好这里IDA提供了在so文件load的时机,我们只需要在Debug Option中设置一下就可以了:

在调试页面的Debugger 选择 Debugger Option选项:

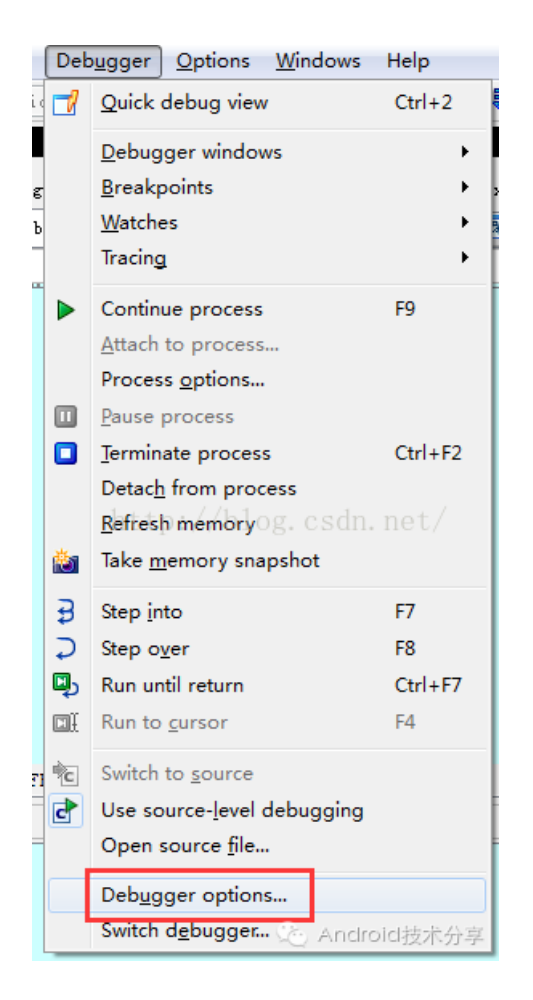

然后勾选Suspend on library load/unload即可

| R Debugger setup                               | ×                            |  |  |  |  |  |  |
|------------------------------------------------|------------------------------|--|--|--|--|--|--|
| Events                                         | Logging                      |  |  |  |  |  |  |
| Suspend on debugging start                     | 🔲 Segment modifications      |  |  |  |  |  |  |
| 🔲 Evaluate event condition on exit             | 📝 Thread start/exit          |  |  |  |  |  |  |
| 🕼 Suspend on process entry point               | 📝 Library load/unload        |  |  |  |  |  |  |
| 🔽 Suspend on <u>t</u> hread start/exit         | 📃 Breakpoint                 |  |  |  |  |  |  |
| ✓ Suspend on <u>l</u> ibrary load/unload       | 📝 Debugging message          |  |  |  |  |  |  |
| Suspend on debugging <u>m</u> essage           | Suspend on debugging message |  |  |  |  |  |  |
| Event condition                                |                              |  |  |  |  |  |  |
| Options http://blog.c                          | esdn.net/                    |  |  |  |  |  |  |
| Reconstruct the stack                          |                              |  |  |  |  |  |  |
| Show debugger <u>b</u> reakpoint instructions  | 5                            |  |  |  |  |  |  |
| 🔲 Use <u>h</u> ardware temporary breakpoints   |                              |  |  |  |  |  |  |
| 🔲 <u>A</u> utoload PDB files                   |                              |  |  |  |  |  |  |
| 🔲 Set as just-in-time debugger                 |                              |  |  |  |  |  |  |
|                                                |                              |  |  |  |  |  |  |
| <u>Edit exceptions</u> <u>Reload exception</u> | s                            |  |  |  |  |  |  |
| OK Cancel                                      | Le Android技术分享               |  |  |  |  |  |  |

这样设置之后,还是不行,因为我们程序已经开始运行,就在static代码块中加载so文件了,static的时机非常 早,所以这时候,我们需要让程序停在加载so文件之前即可。

```
MainActivity.class ×

package com.yaotong.crackme;

import android.app.Activity;

public class MainActivity extends Activity

{

public Button btn_submit;dn.net/

public EditText inputCode;

static

{

System.loadLibrary("crackme");

}

Android技术分享
```

那么我想到的就是添加代码waitForDebugger代码了,这个方法就是等待debug,我们还记得在之前的调试smali 代码的时候,就是用这种方式让程序停在了启动出,然后等待我们去用jdb进行attach操作。

那么这一次我们可以在System.loadLibrary方法之前加入waitForDebugger代码即可,但是这里我们不这么干了,还有一种更简单的方式就是用am命令,本身am命令可以启动一个程序,当然可以用debug方式启动:

adb shell am start -D -n com.yaotong.crackme/.MainActivity

这里一个重要参数就是-D,用debug方式启动

C:\Users\jiangwei1-g>adb shell am start -D -n com.yaotong.crackme/.Main@\_ivitAndcoold技体的意志。 WARNING: linker: memtrack.so has text relocations. This is wasting memory and is a security risk. Please fix. WARNING: linker: memtrack.so has text relocations./Thisgiscwasting memory and is a security risk. Please fix. Starting: Intent { cmp=com.yaotong.crackme/.MainActivity }

运行完之后,设备是出于一个等待Debugger的状态:

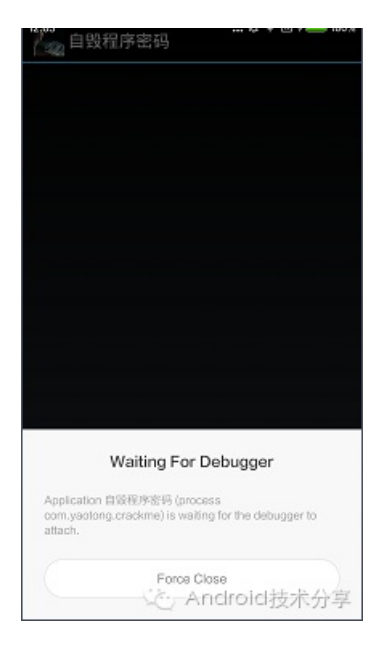

这时候,我们再次使用IDA进行进程的附加,然后进入调试页面,同时设置一下Debugger Option选项,然后定 位到JNI\_OnLoad函数的绝对地址。

| Name                      | Start    | End        | R        | W    | Х | D | L | Align | Base | Туре   | C |
|---------------------------|----------|------------|----------|------|---|---|---|-------|------|--------|---|
| com.yaotong.crackme_1.apk | 74EA0000 | 74EA2000 R |          |      |   | D |   | byte  | 00   | public | C |
| com.yaotong.crackme_1.apk | 74EA2000 | 74EA4000   | R        |      |   | D |   | byte  | 00   | public | ( |
|                           | III-     |            | 411, 130 | 9 M. |   |   |   | 0.2   |      |        |   |

但是我们发现,这里没有RX权限的so文件,说明so文件没有加载到内存中,想一想还是对的,以为我们现在的 程序是wait Debugger,也就是还没有走System.loadLibrary方法,so文件当然没有加载到内存中,所以我们需 要让我们程序跑起来,这时候我们可以使用jdb命令去attach等待的程序,命令如下:

jdb -connect com.sun.jdi.SocketAttach:hostname=127.0.0.1,port=8700

其实这条命令的功能类似于,我们前一篇说到用Eclipse调试smali源码的时候,在Eclipse中设置远程调试工程一样,选择Attach方式,调试机的ip地址和端口,还记得8700端口是默认的端口,但是我们运行这个命令之后,出现了一个错误:

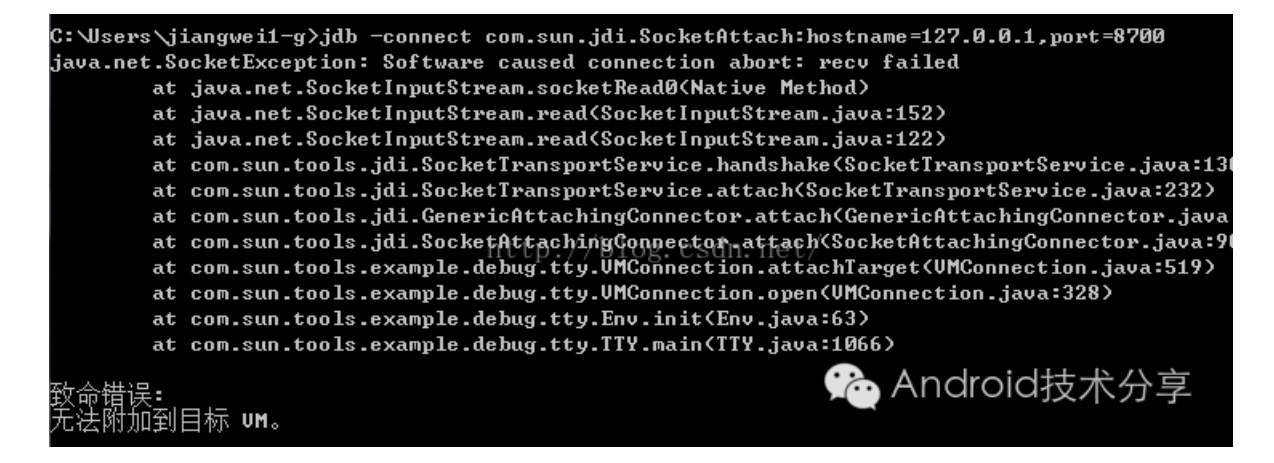

擦,无法连接到目标的VM,那么这种问题大部分都出现在被调试程序不可调试,我们可以查看apk的 android:debuggable属性:

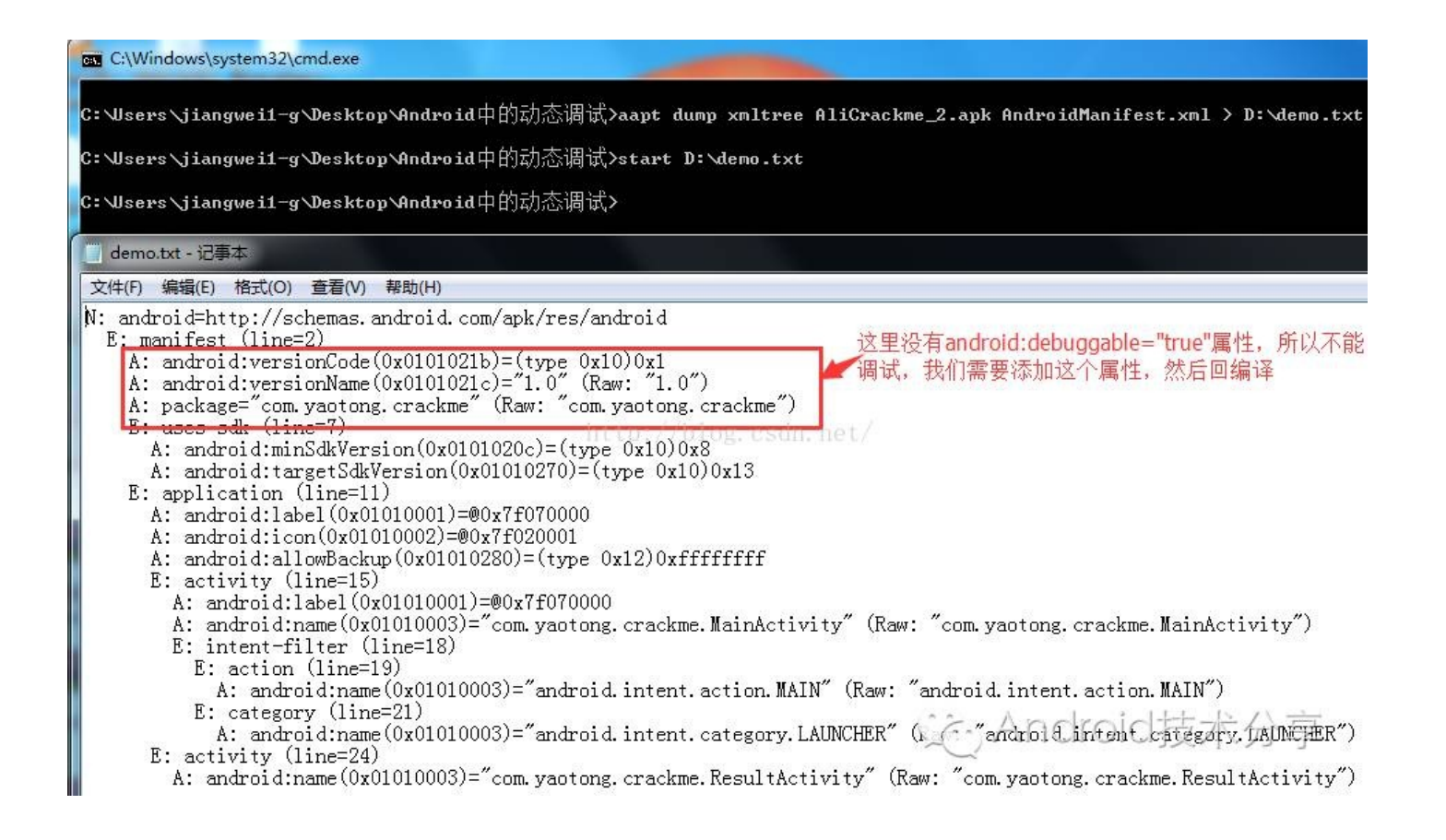

果不其然,这里没有debug属性,所以这个apk是不可以调试的,所以我们需要添加这个属性,然后在回编译即可:

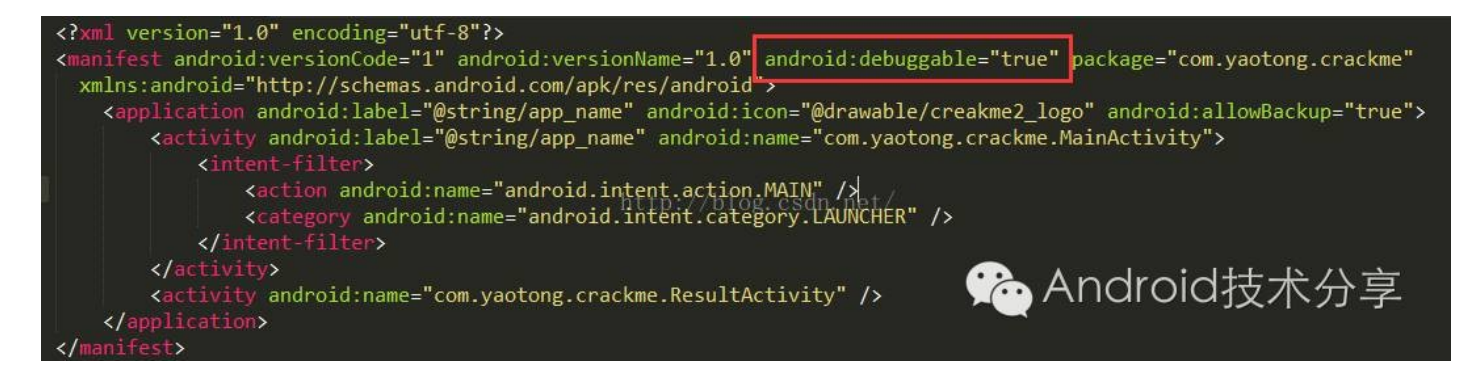

回编译: java -jar apktool.jar b -d out -o debug.apk

签名apk: java -jar .\sign\signapk.jar .\sign\testkey.x509.pem .\sign\testkey.pk8 debug.apk debug.sig.apk

然后在次安装,使用am命令启动:

第一步:运行: adb shell am start -D -n com.yaotong.crackme/.MainActivity

出现Debugger的等待状态

第二步: 启动IDA 进行目标进程的Attach操作

第三步:运行: jdb -connect com.sun.jdi.SocketAttach:hostname=127.0.0.1,port=8700

C:\Users\jiangwei1-g>jdb -connect com.sun.jdi.SocketAttach:hostname=127.0.0.1,port=8700

#### 第三步:设置Debugger Option选项

第四步:点击IDA运行按钮,或者F9快捷键,运行

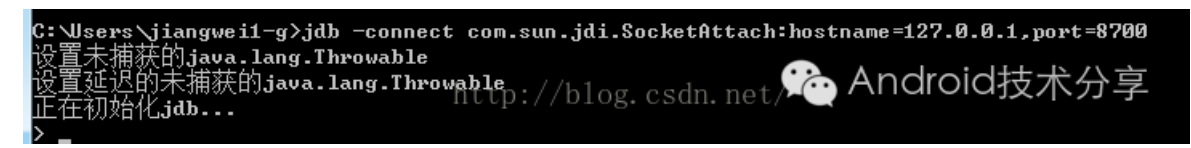

看到了,这次jdb成功的attach住了,debug消失,正常运行了,

但是同时弹出了一个选择提示:

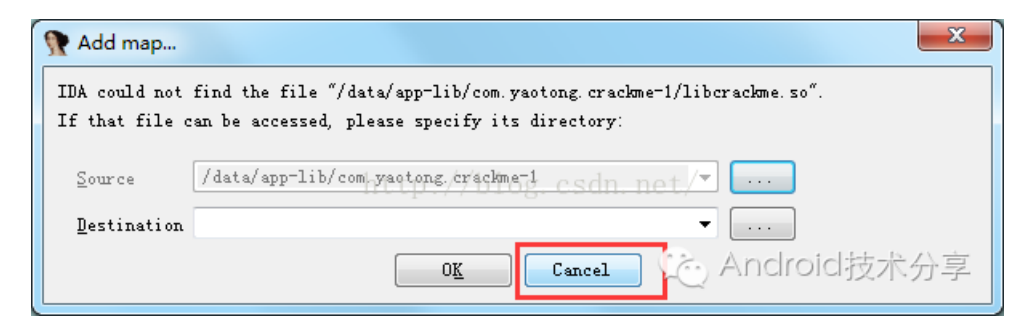

这时候,不用管它,全部选择取消按钮,然后就运行到了linker模块了:

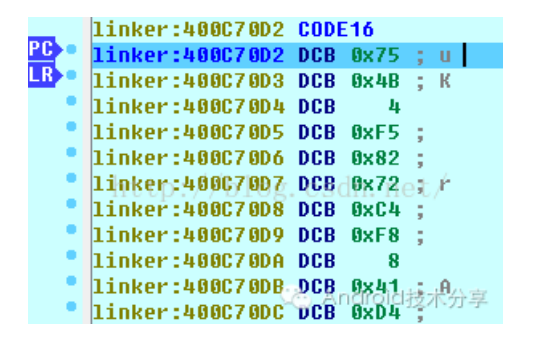

这时候,说明so已经加载进来了,我们再去获取JNI\_OnLoad函数的绝对地址

| Name                                                                    | Start                    | End                       | R | W  | Х | D | L | Align        | Base | Tj |
|-------------------------------------------------------------------------|--------------------------|---------------------------|---|----|---|---|---|--------------|------|----|
| 🚯 com.yaotong.crackme_1.apk                                             | 74FA6000                 | 74FA7000                  | R |    |   | D |   | byte         | 00   | p  |
| com.yaotong.crackme_1.apk                                               | 74FA7000                 | 74FA9000                  | R | ×. |   | D |   | byte         | 00   | p  |
| com.yaotong.crackme_1.apk                                               | 75154000                 | 75155000                  | R |    |   | D |   | byte         | 00   | p  |
| 🔒 data@app@com.vaotong                                                  | 75155000                 | 75158000                  | R | ×. | * | D |   | byte         | 00   | p  |
| 🖶 libcrackme.so                                                         | 7515A000                 | 7515F000                  | R |    | Х | D |   | byte         | 00   | P  |
| 🛟 libcrackme.so                                                         | 7515F000                 | / 75160000 sdn            | R | 1  |   | D |   | byte         | 00   | p  |
| libcrackme.so                                                           | 75160000                 | 75161000                  | R | W  |   | D |   | byte         | 00   | P  |
| •                                                                       | III                      |                           |   |    |   |   |   |              |      | •  |
| crack                                                                   |                          |                           |   |    |   |   |   |              |      | C  |
| <ul> <li>libcrackme.so</li> <li>libcrackme.so</li> <li>crack</li> </ul> | 7515F000 p :<br>75160000 | 75160000 sdn.<br>75161000 | R | w  | : | D |   | byte<br>byte | 00   | )  |

Ctrl+S查找到了基地址: 7515A000

用静态方式IDA打开so查看相对地址: 1B9C

.text:00001B9C JNI OnLoad .text:00001B9C .text:00001B9C handle  $= -0 \times 20$ http://blog.csdn.cgtAndroid技术分 .text:00001B9C .text:00001B9C STMFD SP!, {R4-R9,R11,LR}

相加得到绝对地址: 7515A000+1B9C=7515BB9C, 然后点击S键, 跳转:

| 👧 Jump to ad | dress 🗾     | 3 |
|--------------|-------------|---|
| Jump address | 7515BB9C    | • |
| OK           | Cancel Help | 宇 |

跳转到指定的函数位置:

|   | TTD01.00MHC *20*12120030 |               |                                         |
|---|--------------------------|---------------|-----------------------------------------|
|   | libcrackme.so:7515BB9C   | JNI_OnLoad    |                                         |
|   | libcrackme.so:7515BB9C   |               |                                         |
|   | libcrackme.so:7515BB9C   | var_20= -0x20 |                                         |
|   | libcrackme.so:7515BB9C   |               |                                         |
| • | libcrackme.so:7515BB9C   | STMFD         | SP1, {R4-R9,R11,LR}                     |
|   | libcrackme.so:7515BBA0   | ADD           | R11, SP, #0x18                          |
|   | libcrackme.so:7515BBA4   | SUB           | SP, SP, #8                              |
|   | libcrackme.so:7515BBA8   | MOV           | R4, R0                                  |
|   | libcrackme.so:7515BBAC   | LDR           | R0, =(unk_7515FFBC - 0x7515BBC0)        |
|   | libcrackme.so:7515BBB0   | LDR           | $R9, = 0 \times 204$                    |
|   | libcrackme.so:7515BBB4   | MOV           | R8, #0                                  |
|   | libcrackme.so:7515BBB8   | ADD           | R0, PC, R0 ; unk_7515FFBC               |
|   | libcrackme.so:7515BBBC   | ADDhttp://blo | RO, R9, ROt/                            |
| • | libcrackme.so:7515BBC0   | STR           | R8, [R0,#(dword_751602C8 - 0x75160290)] |
|   | libcrackme.so:7515BBC4   | LDR           | R5, [R0,#(dword_751602C4 - 0x75160290)] |
|   | libcrackme.so:7515BBC8   | CMP           | R5, #0                                  |
| • | libcrackme.so:7515BBCC   | BEQ           | loc_7515BC28                            |
|   | libcrackme.so:7515BBD0   |               |                                         |
|   | libcrackme.so:7515BBD0   | loc_7515BBD0  | ; CODE XREF: JNI                        |
| • | libcrackme.so:7515BBD0   | LDR           | R0, [R5]                                |
|   | libcrackme.so:7515BBD4   | CMP           | R0, #1                                  |
|   | libcrackme.so:7515BBD8   | BLT           | 10c_7515BBFC Android the A              |
|   | libcrackme.so:7515BBDC   | ADD           | R7, R5, #4 💭 ANGLOIO 技不分学               |
|   | libcrackme.so:7515BBE0   | MOV           | R6, #0                                  |
|   | 3 1                      |               |                                         |

这时候再次点击运行,进入了JNI\_OnLoad处的断点:

|   |       | TTDPL 90 KING 20 12 120040 |               |                           |
|---|-------|----------------------------|---------------|---------------------------|
| R | 8     | libcrackme.so:7515BB9C     | STMED         | SP!, {R4-R9,R11,LR}       |
|   | . •   | libcrackme.so:7515BBA0     | ADD           | R11, SP, #0x18            |
|   |       | libcrackme.so:7515BBA4     | SUB           | SP, SP, #8                |
|   |       | libcrackme.so:7515BBA8     | MOV           | R4, R0                    |
|   | . •   | libcrackme.so:7515BBAC     | LDR           | R0, =(unk 7515FFBC -      |
| Ρ | C • • | libcrackme.so:7515BBB0     | LDR           | $R9, = 0 \times 204$      |
|   |       | libcrackme.so:7515BBB4     | MOV           | R8, #0                    |
|   |       | libcrackme.so:7515BBB8     | ADD og ogda   | R0, PC, R0 ; unk 751!     |
|   |       | libcrackme.so:7515BBBC     | ADD og. csun. | <sup>110</sup> R0, R9, R0 |
|   |       | libcrackme.so:7515BBC0     | STR           | R8, [R0,#(dword 7516      |
|   |       | libcrackme.so:7515BBC4     | LDR           | R5, [R0,#(dword 7516      |
|   |       | libcrackme.so:7515BBC8     | CMP           | R5, #0                    |
|   |       | libcrackme.so:7515BBCC     | BEQ           | loc 7515BC28              |
|   |       | libcrackme.so:7515BBD0     |               | 🔆 Android技术分享             |
|   |       | libcrackme.so:7515BBD0     | loc_751588D0  | <u> </u>                  |

下面咋们就开始单步调试了,但是当我们每次到达BLX R7这条指令执行完之后,就JNI\_OnLoad就退出了:

| _               | libc.so:4010C864 | ;                  |              |
|-----------------|------------------|--------------------|--------------|
| PC •            | libc.so:4010C864 | MOUS               | R0, R0       |
| _ <b>=</b> =    | libc.so:4010C868 | BEQ                | loc_4010C880 |
| •               | libc.so:4010C86C | MOV                | R7, R12      |
| •               | libc.so:4010C870 | CMN                | R0, #0x1000  |
|                 | libc.so:4010C874 | BXLS               | LR           |
| •               | libc.so:4010C878 | RSB                | RO, RO, #O   |
| 1.0             | libc.so:4010C87C | В                  | sub 40128D74 |
| - i - 1         | libc.so:4010C880 | htog cade n        | ot/          |
|                 | libc.so:4010C880 | / DIOg. Coull. III |              |
| 1.1             | libc.so:4010C880 | loc 4010C880       |              |
| - <b>&gt;</b> = | libc.so:4010C880 | LDMFD              | SP!, {R0,R1} |
| •               | libc.so:4010C884 | MOV                | R2, SP       |
| •               | libc.so:4010C888 | В                  | thread entry |
|                 | libc.so:4010C888 | ;                  |              |
| •               | libc.so:4010C88C | bionic clone       | DCB ØxD      |
| _               |                  |                    |              |

经过好几次尝试都是一样的结果,所以我们发现这个地方有问题,可能就是反调试的地方了

我们再次进入调试,看见BLX跳转的地方R7寄存器中是pthread\_create函数,这个是Linux中新建一个线程的方法。

所以阿里的反调试就在这里开启一个线程进行轮训操作,去读取/proc/[pid]/status文件中的TrackerPid字段值,如果发现不为0,就表示有人在调试本应用,在JNI\_OnLoad中直接退出。其实这里可以再详细进入查看具体代码实现的,但是这里限于篇幅问题,不详细解释了,后续在写一篇文章我们自己可以实现这种反调试机制的。本文的重点是能够动态调试即可。

|        | 110UT dUKINE.50.72120624            | 300                | nυ, n                 | iii, #−Var_20            |
|--------|-------------------------------------|--------------------|-----------------------|--------------------------|
| PC •   | libcrackme.so:7515BC58              | BLX                | R7                    |                          |
| •      | libcrackme.so:7515BC5C              | BL                 | unk 7                 | '515B7F4                 |
| •      | libcrackme.so:7515BC60              | LDR                | RØ, R                 | 7=libc.so:pthread_create |
| •      | libcrackme.so:7515BC64              | MOV                | R6, p                 | thread create DCB 0xF0 ; |
| •      | libcrackme.so:7515BC68              | MOV                | R1. D                 | CB 0x4F ; 0              |
| •      | libcrackme.so:7515BC6C              | ORR                | R6, D                 | CB 0x2D ; -              |
|        |                                     |                    | Ď                     | CB 0xE9                  |
|        | UNKNOWN 7515BC58: JNI_OnLo          | ad+BC (Synchronize | d witi <mark>p</mark> | CB ØxC                   |
|        |                                     | ttn://hlog_cs      | dn nD                 | CB/0xD0 :                |
| Он     | ex View-1                           | ctp.//biog.co      | D                     | CB 0x4D : M              |
| FFFF   | 0FF0 <mark>06</mark> 00 00 00 00 00 | 00 00 00 00 00     | 00 CD                 | CB 0xE2 :                |
|        | —                                   |                    | D                     | ICB AXEA :               |
| 这里     | 里看到了调用了pthread cr                   | eate来新建一个线耗        | ₽. n                  | CB 0x42 - B              |
|        | 电准测 可能体验测检测超化                       | 的+hh亡              | -~ <b>"</b>           |                          |
|        | 主动目的时间 自己的外边的形式 切顶条件                | д)+ <u>М</u> /)    |                       | Android技术分支              |
|        |                                     |                    |                       |                          |
| 这§<br> | 里猜测可能做检测轮训操作                        | 的地方                |                       | 🏡 Android技术分享            |

#### 那么问题找到了,我们现在怎么操作呢?

其实很简单,我们只要把BLX R7这段指令干掉即可,如果是smali代码的话,我们可以直接删除这行代码即可, 但是so文件不一样,他是汇编指令,如果直接删除这条指令的话,文件会发生错乱,因为本身so文件就有固定 的格式,比如很多Segement的内容,每个Segement的偏移值也是有保存的,如果这样去删除会影响这些偏移 值,会破坏so文件格式,导致so加载出错的,所以这里我们不能手动的去删除这条指令,我们还有另外一种方 法,就是把这条指令变成空指令,在汇编语言中,nop指令就是一个空指令,他什么都不干,所以这里我们直接 改一下指令即可,**arm中对应的nop指令是:000000** 

那么我们看到BLX R7对应的指令位置为: 1C58

|   |                |                   | nog ning a namare   |
|---|----------------|-------------------|---------------------|
| • | .text:00001058 | BLX               | R7 ;imp_dlsym       |
| • | .text:00001C5C | BL                | sub_17F4            |
| • | .text:00001C60 | LDR               | R0, [R4]            |
| • | .text:00001C64 | http://blog.cmodr | . ne <b>R6, #</b> 4 |
| • | .text:00001C68 | MOV               | Cennapold技术分享       |
| • | .text:00001C6C | ORR               | R6. R6. #0x10000    |

查看他的Hex内容是: 37 FF 2F E1

|   |          | IDA | View | /-A |    | E  | 3   | 0   | ]    | }    | ex ۱ | /iew | -1  |    | ×    |     | A   | Structures         |
|---|----------|-----|------|-----|----|----|-----|-----|------|------|------|------|-----|----|------|-----|-----|--------------------|
| ŀ | 7515BC18 | 00  | 10   | A0  | E3 | 00 | 00  | 8F  | ΕØ   | 00   | 00   | 89   | ΕØ  | 34 | 10   | 80  | E5  | 4.                 |
| ŀ | 7515BC28 | 08  | 50   | 4D  | E2 | 05 | D Ø | A Ø | E1   | 68   | 00   | 9F   | E5  | 68 | 10   | 9F  | E5  | .PMhh              |
| ŀ | 7515BC38 | 00  | 30   | A0  | E3 | 00 | 80  | 85  | ,E5/ | / 00 | 00   | 8F   | ΕØ  | 00 | 20   | 81  | ΕØ  | .0                 |
| ŀ | 7515BC48 | 00  | 00   | 89  | ΕØ | 00 | 10  | A G | ΈŚ   | 24   | 70   | 90   | E5. | 20 | 13.9 | 4B) | E2  | Kotober - Spr - K. |
| ŀ | 7515BC58 | 37  | FF   | 2F  | E1 | E4 | FE  | FF  | EB   | 00   | 00   | 94   | E5  | 04 | σŨ   | A O | E3- | 叩아汉小刀子             |
| ŀ | 7515BC68 | 05  | 10   | A0  | E1 | 01 | 68  | 86  | E3   | 06   | 20   | AØ   | E1  | 18 | 30   | 90  | E5  | h                  |

我们可以使用一些二进制文件软件进行内容的修改,这里使用010Editor工具进行修改:

这里直接修改成00 00 00 00:

1C40h: 00 00 8F E0 00 20 81 E0 00 00 89 E0 00 10 A0 E3 1C50h: 24 70 90 E5 20 00 4B E2 00 00 00 40 E4 按方 部 1C60b: 00 00 94 E5 04 60 A0 E3 05 10 A0 E1 01 68 86 E3

这时候,保存修改之后的so文件,我们再次使用IDA进行打开查看:

| .text:00001C54<br>.text:00001C58<br>.text:00001C5C http://blog.o |  | RO,<br>RO,<br>SUD_<br>RO | [No,#(dword_t<br>R11, #-var_20<br>R0, R0<br>C1分望技术分享 |
|------------------------------------------------------------------|--|--------------------------|------------------------------------------------------|
|------------------------------------------------------------------|--|--------------------------|------------------------------------------------------|

哈哈,指令被修改成了: ANDEQ R0, R0, R0了

那么修改了之后,我们在替换原来的so文件,再次重新回编译,签名安装,再次按照之前的逻辑给主要的加密 函数下断点,这里不需要在给JNI\_OnLoad函数下断点了,因为我们已经修改了反调试功能了,所以这里我们只 需要按照这么简单几步即可:

第一步: 启动程序

第二步: 使用IDA进行进程的attach

第三步:找到Java\_com\_yaotong\_crackme\_MainActivity\_securityCheck函数的绝对地址

第四步:打上断点,点击运行,进行单步调试

|      | libcrackme.so:74FAF1A8 | Java_com_yaotong           | g_crackme_MainActivity_securityCheck                |
|------|------------------------|----------------------------|-----------------------------------------------------|
|      | libcrackme.so:74FAF1A8 |                            |                                                     |
|      | libcrackme.so:74FAF1A8 | var_20= -0x20              |                                                     |
|      | libcrackme.so:74FAF1A8 | var_1C= -0x1C              |                                                     |
|      | libcrackme.so:74FAF1A8 |                            |                                                     |
| R12  | libcrackme.so:74FAF1A8 | STMED                      | SP1, {R4-R7,R11,LR}                                 |
| •    | libcrackme.so:74FAF1AC | SUB                        | SP, SP, #8                                          |
| PC • | libcrackme.so:74FAF1B0 | MOV                        | R5, R0                                              |
| •    | libcrackme.so:74FAF1B4 | LDR                        | R0, =(unk_74FB3FBC - 0x74FAF1C8)                    |
| •    | libcrackme.so:74FAF1B8 | LDR                        | $R6, = 0 \times 2D4$                                |
| •    | libcrackme.so:74FAF1BC | MOU                        | R4, R2                                              |
| •    | libcrackme.so:74FAF1C0 | ADD <sup>TTD://Dlog.</sup> | R0, <sup>O</sup> PC, <sup>D</sup> R0/; unk_74FB3FBC |
| •    | libcrackme.so:74FAF1C4 | ADD                        | R0, R6, R0                                          |
| •    | libcrackme.so:74FAF1C8 | LDRB                       | R0, [R0,#(byte_74FB4359 - 0x74FB4290)]              |
| •    | libcrackme.so:74FAF1CC | CMP                        | R0, #0                                              |
|      | libcrackme.so:74FAF1D0 | BNE                        | 1oc_74FAF214                                        |
| •    | libcrackme.so:74FAF1D4 | MOV                        | R1, #2                                              |
| •    | libcrackme.so:74FAF1D8 | MOV                        | R0, #7                                              |
|      | libcrackme.so:74FAF1DC | STR                        | R1, [SP,#0.20+var_20]                               |
| •    | libcrackme.so:74FAF1E0 | STR                        | RO, [SP,#0x2+var]+2010 拉不分学                         |
| •    | libcrackme.so:74FAF1E4 | LDR                        | R0, =(unk_74FB3FBC - 0x74FAF1F4)                    |

看到了吧,这里我们可以单步调试进来了啦啦,说明我们修改反调试指令成功了。

下面就继续F8单步调试:

|   | _ |                        |              |                 |                                     |
|---|---|------------------------|--------------|-----------------|-------------------------------------|
| P | • | libcrackme.so:74FAF2A8 | LDRB         | R3, [R2]        |                                     |
|   | • | libcrackme.so:74FAF2AC | LDRB         | R1, [R0]        |                                     |
|   | • | libcrackme.so:74FAF2B0 | CMP          | R3, R1          | 这里我们在调试的时候。 发现给入                    |
| - |   | libcrackme.so:74FAF2B4 | BNE          | loc_74FAF2D0    | 应主我们任何吸印的医,及我们不<br>人士的。 第3750年,他士语即 |
|   | ٠ | libcrackme.so:74FAF2B8 | ADD          | R2, R2, #1 /    | 一个密码,调试到这里,就直接跳                     |
|   | • | libcrackme.so:74FAF2BC | ADD          | R0, R0, #1 /    | 过去了,前面有一个CMP指令,说                    |
|   | • | libcrackme.so:74FAF2C0 | MOV          | R1, #1          | 明这里很有可能是比较密码的地                      |
|   | • | libcrackme.so:74FAF2C4 | CMP http://  | /R3,o#0csdn/net | 一方 我们雷西西——次进入油港 注                   |
|   |   | libcrackme.so:74FAF2C8 | BNE          | 1oc_74FAF2A     | 7月,我们需要带了八匹八啊啊,在                    |
|   | • | libcrackme.so:74FAF2CC | В            | 1oc_74FAF2_4    | 意R3和R1寄仔器的值内容                       |
|   |   | libcrackme.so:74FAF2D0 | ;            |                 |                                     |
|   |   | libcrackme.so:74FAF2D0 |              |                 | (Android技术分享                        |
|   |   | libcrackme.so:74FAF2D0 | 1oc_74FAF2D0 |                 | ; CODE XREF: Java_com_yac           |
| Þ | • | libcrackme.so:74FAF2D0 | MOV          | R1, #0 🚩        |                                     |
|   |   |                        |              |                 |                                     |

调试到这里,发现一个问题,就是CMP指令之后,BNE 指令就开始跳转到loc\_74FAF2D0处了,那么我们就可以猜到了,CMP指令比较的应该就是我们输入的密码和正确的密码,我们再次从新调试,看看R3和R1寄存器的 值

| libcrackme.so:74FAF2A8 LDRB    | R3, [ <mark>R2</mark> ] 🥆 |                       |                                 |
|--------------------------------|---------------------------|-----------------------|---------------------------------|
| libcrackme.so:74FAF2AC LDRB    | R1, [R0]                  |                       |                                 |
| libcrackme.so:74FAF2B0 CMP     | R3, R1 [R2                | ]=[libchackm          | e.so:_Unwind_GetTextRelBase+14] |
| libcrackme.so:74FAF2B4 BNE     | loc_74FADCB               | 0x61 ; a              | ▲手动CMD地众业状的目D2安方                |
| libcrackme.so:74FAF2B8 ADD     | R2, R2, DCB               | 0x69 ; i              |                                 |
| libcrackme.so:74FAF2BC ADD     | RØ, RØ, DCB               | 0x79 ; y              | 器,无有K3仔的值是米用寄仔器                 |
| libcrackme.so:74FAF2C0 MOV     | R1, #1 DCB                | 0x6F ; 0              | 寻址方式,看到是一个字符串:                  |
| libcrackme.so:74FAF2C4 CMP     | httm://#elcocm            | c <b>0x75.</b> ;neut/ | aivou bucu,那么R2寄存哭中的            |
| libcrackme.so:74FAF2C8 BNE     | 1oc_74FADCB               | 0x2C ; ,              | 估缺日这个字弦中的地址 但日                  |
| libcrackme.so:74FAF2CC B       | loc_74FADCB               | 0x62 ; b              | 但就在这个子何中的地址,但定                  |
| libcrackme.so:74FAF2D0 ;       | DCB                       | 0x75 ; u 🍙            | 这里看到这个子符串应该没显示。                 |
| libcrackme.so:74FAF2D0         | DCB                       | 0x63 ; c 🍃            | (二完) 因为我们没看到结束字符0               |
| libcrackme.so:74FAF2D0 loc_74F | AF2D0 DCB                 | 0x75 ; u              | 所以我们占击R2进λ 查看                   |
|                                |                           |                       |                                 |

看到了这里的R3寄存器的值就是用寄存器寻址方式,赋值字符串的,这里R2寄存器就是存放字符串的地址,我 们看到的内容是aiyou...但是这里肯定不是全部字符串,因为我们没看到字符串的结束符: '\0',我们点击R2寄存 器,进入查看完整内容:

| _    | 110UF dUKME.SU.74FDZ44F | DCD  | U       |            |
|------|-------------------------|------|---------|------------|
| R2 • | libcrackme.so:74FB2450  | DCB  | 0x61 ;  | а          |
| •    | libcrackme.so:74FB2451  | DCB  | 0x69 ;  | i          |
| •    | libcrackme.so:74FB2452  | DCB  | 0x79 ;  | y          |
| •    | libcrackme.so:74FB2453  | DCB  | ØxóF ;  | 0          |
| •    | libcrackme.so:74FB2454  | DCB  | 0x75 ;  | u          |
| •    | libcrackme.so:74FB2455  | DCB  | 0x2C ;  | ,          |
| •    | libcrackme.so:74FB2456  | DCB  | 0x62 ;  | b          |
| •    | libcrackme.so:74FB2457  | DCB  | 0x75 ;  | u          |
| •    | libcrackme.so:74FB2458  | DCB  | 0x63 ;  | С          |
| •    | libcrackme.so:74FB2459  | DCB  | 0x75 ;  | u          |
| •    | libcrackme.so:74FB245A  | DCB  | ØxóF ;  | 0          |
| •    | libcrackme.so:74FB2\58  | DCR. | RX6F+ 4 | . <b>Đ</b> |
| •    | libcrackme.so:74FB245C  | DCB  | G       |            |

这里是全部内容: aiyou,bucuoo

我们继续查看R1寄存器的内容:

|     |    |                        |              |       |           |       |                       | ,                  |                  |
|-----|----|------------------------|--------------|-------|-----------|-------|-----------------------|--------------------|------------------|
| >   | •  | libcrackme.so:74FAF2A8 | LDRB         | R3,   | [R2]      | _     |                       |                    |                  |
|     | •  | libcrackme.so:74FAF2AC | LDRB         | - R1, | [R0]      |       |                       |                    |                  |
| _   | •  | libcrackme.so:74FAF2B0 | CMP          | R3,   | R1        | •     |                       |                    |                  |
| Ϋΰ. |    | libcrackme.so:74FAF2B4 | BNE          | 100   | 74FAF     | [R0]  | ]=[debug <sup>.</sup> | 148:760C50B8]      |                  |
|     | ٠  | libcrackme.so:74FAF2B8 | ADD          | R2,   | R2, ‡     | ‡ DCB | 0x6A ; ;              | j<br>Dem 65 Uzt    |                  |
|     | •  | libcrackme.so:74FAF2BC | ADD          | RØ,   | R0, ‡     | ‡ DCB | 0x69 ; :              | i 这里的吃!            | 议还有一个奇仔盔         |
|     | ٠  | libcrackme.so:74FAF2C0 | MOV          | R1,   | <b>#1</b> | DCB   | 0x61 ; a              | a 就是R1,我           | 们查看他的内容,         |
|     | •  | libcrackme.so:74FAF2C4 | CMP http:/   | //R3. | #0cs      | DCB   | 0x6E ; I              | ▫ 也是用寄る            | <b>字器寻址,字符串</b>  |
|     | 2  | libcrackme.so:74FAF2C8 | BNE          | 100   | 74FAF     | DCB   | 0x67 ;                | 9 促左左室2            | 医努PO由 我们丢        |
| _   | •  | libcrackme.so:74FAF2CC | В            | 100   | 74FAF     | DCB   | 0x77 ; (              |                    |                  |
|     |    | libcrackme.so:74FAF2D0 | ;            |       |           | - DCB | 0x65 ; (              | e 到这个字1            | #串是我们输入的         |
|     |    | libcrackme.so:74FAF2D0 |              |       |           | DCB   | 0x69                  | i ∆ <u></u> ⊈droid | 技术公言             |
|     |    | libcrackme.so:74FAF2D0 | 1oc 74FAF2D0 |       |           | DCB   | 0~0                   | 2 71 101 01        | F: Java com yaot |
| -   | •• | libcrackme.so:74FAF2D0 | MOV          | R1,   | #0        | DCB   | 0                     |                    |                  |

这里也是同样用寄存器寻址,R0寄存器存储的是R1中字符串的地址,我们看到这里的字符串内容是:jiangwei 这个就是我输入的内容,那么这里就可以豁然开朗了,密码是上面的:aiyou,bucuoo 我们再次输入这个密码:

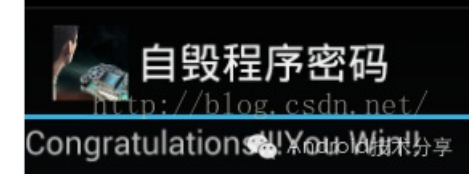

哈哈哈,破解成功啦啦~~

#### 六、技术总结

到这里我们算是讲解完了如何使用IDA来调试so代码,从而破解apk的知识了,因为这里IDA工具比较复杂,所以 这篇文章篇幅有点长,所以同学们可以多看几遍,就差不多了。下面我们来整理一下这篇文章中涉及到的知识 点吧:

#### 第一、IDA中的常用快捷键使用

1、Shift+F12可以快速查看so中的常量字符串内容,有时候,字符串内容是一个很大的突破点

2、使用强大的F5键,可以查看arm汇编指令对应的C语言代码,同时可以使用Y键,进行JNIEnv\*方法的还原

3、使用Ctrl+S键,可以在IDA View页面中查看so的所有段信息,在调试页面可以查找对应so文件映射到内存的 基地址,这里我们还可以使用G键,进行地址的跳转

4、使用F8进行单步调试,F7进行单步跳入调试,同时可以使用F9运行程序

#### 第二、ARM汇编指令相关知识

1、了解了几种寻址方式,有利于我们简单的读懂arm汇编指令代码

2、了解了arm中的几种寄存器的作用,特别是PC寄存器

3、了解了arm中常用的指令,比如: MOV, ADD, SUB, LDR, STR, CMP, CBZ, BL, BLX

#### 第三、使用IDA进行调试so的步骤,这里分两种情况

1、IDA调试无反调试的so代码步骤:

1》把IDA安装目录中的android\_server拷贝到设备的指定目录中,修改android\_server的权限,并且用root方式运行起来,监听23946端口

2》使用adb forward命令进行端口的转发,将设备被调试端的端口转发到远程调试端中

3》双开IDA工具,一个是用来打开so文件,进行文件分析,比如简单分析arm指令代码,知道大体逻辑,还有就 是找到具体函数的相对位置等信息,还有一个IDA是用来调试so文件的,我们在Debugger选项中设置Debugger Option,然后附加需要调试的进程

4》进入调试页面之后,通过Ctrl+S和G快捷键,定位到需要调试的关键函数,进行下断点

5》点击运行或者快捷键F9,触发程序的关键函数,然后进入断点,使用F8单步调试,F7单步跳入调试,在调试的过程中主要观察BL,BLX指令,以及CMP和CBZ等比较指令,然后在查看具体的寄存器的值。

2、IDA调试有反调试的so代码步骤:

1》查看apk是否为可调式状态,可以使用aapt命令查看他的AndroidManifest.xml文件中的android:debuggeable 属性是否为true,如果不是debug状态,那么就需要手动的添加这个属性,然后回编译,在签名打包从新安装

2》使用adb shell am start -D -n com.yaotong.crackme/.MainActivity 命令启动程序,出于wait Debug状态

3》打开IDA,进行进程附加,进入到调试页面

4》使用 jdb -connect com.sun.jdi.SocketAttach:hostname=127.0.0.1,port=8700 命令attach之前的debug状态,让程序正常运行

5》设置Debug Option选项,设置Suspend on library start/exit/Suspend on library load/unload/Suspend on process entry point选项

6》点击运行按钮或者F9键,程序运行停止在linker模块中,这时候表示so文件加载进来了,我们通过Ctrl+S和G 键跳转到JNI\_OnLoad函数出,进行下断点

7》然后继续运行,进入JNI\_OnLoad断点处,使用F8进行单步调试,F7进行单步跳入调试,找到反调试代码处

8》然后使用二进制软件修改反调试代码为nop指令,即00值

9》修改之后,在替换原来的so文件,进行回编译,从新签名打包安装即可

10》按照上面的无反调试的so代码步骤即可

#### 第四、学习了如何做到反调试检测

现在很多应用防止别的进程调试或者注入,通常会用自我检测装置,原理就是:

循环检测/proc/[mypid]/status文件,查看他的TracerPid字段是否为0,如果不为0,表示被其他进程trace了

那么这时候就直接退出程序。因为现在的IDA调试时需要进程的注入,进程注入现在都是使用Linux中的ptrace机制,那么这里的TracePid就可以记录trace的pid,我们可以发现我们的程序被那个进程注入了,或者是被他在调试。进而采取一些措施。

#### 第五、IDA调试的整体原理

我们知道了上面的IDA调试步骤,其实我们可以仔细想一想,他的调试原理大致是这样的:

首先他得在被调试端安放一个程序,用于IDA端和调试设备通信,这个程序就是android\_server,因为要附加进程,所以这个程序必须要用root身份运行,这个程序起来之后,就会开启一个端口23946,我们在使用adbforward进行端口转发到远程调试端,这时候IDA就可以和调试端的android\_server进行通信了。后面获取设备的进程列表,附加进程,传递调试信息,都可以使用这个通信机制完成即可。IDA可以获取被调试的进程的内存数据,一般是在 /proc/[pid]maps 文件中,所以我们在使用Ctrl+S可以查看所有的so文件的基地址,可以遍历maps文件即可做到。

破解法则:时刻需要注意关键的BL/BLX等跳转指令,在他们执行完之后,肯定会有一些CMP/CBZ等比较指令,这时候就可以查看重要的寄存器内容来获取重要信息。

本文的目的只有一个就是学习更多的逆向技巧和思路,如果有人利用本文技术去进行非法商业获取利益带 来的法律责任都是操作者自己承担,和本文以及作者没关系,本文涉及到的代码项目可以去编码美丽小密 圈自取,欢迎加入小密圈一起学习探讨技术

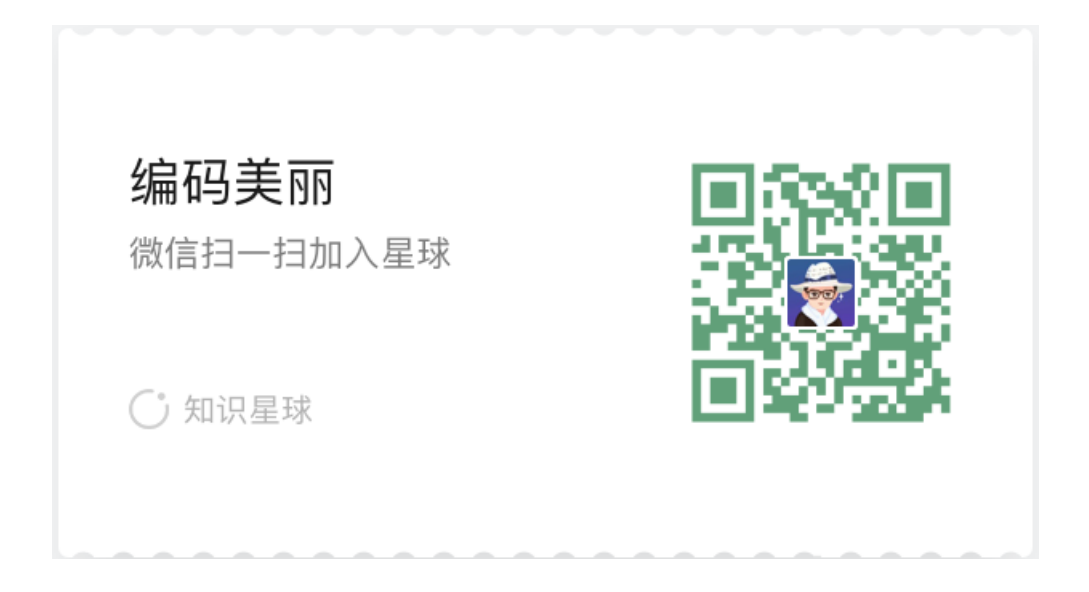

## 七、总结

总算是说完了IDA调试so了这个知识点,我们也知道了一种全新的方式去破解native层的代码,现在有些程序依 然把关键代码放在了Java层,那么这里我们可以使用Eclipse调试samli即可破解,如果程序为了安全,可能还会 把关键代码放到native层,那么这时候,我们可以使用IDA来调试so代码来破解,当然破解和加密总是相生相克 的,现在程序为了安全做了加固策略,那么这也是我们下一篇文章需要介绍的,如何去破解那些加固的apk。

## 《Android应用安全防护和逆向分析》

## 点击立即购买: 京东 天猫

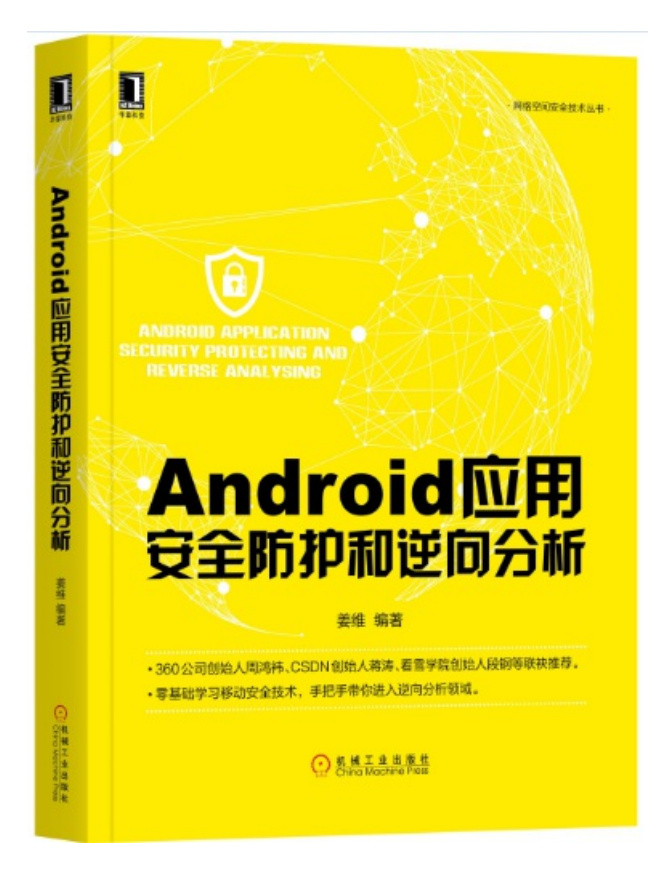

## 更多内容: 点击这里

关注微信公众号,最新技术干货实时推送

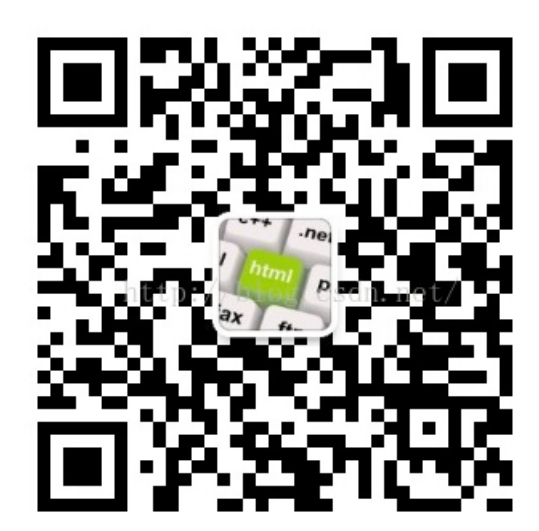